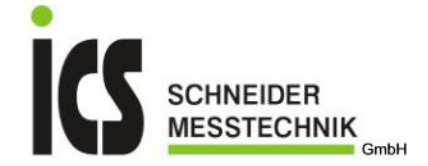

# BEDIENUNGSANLEITUNG

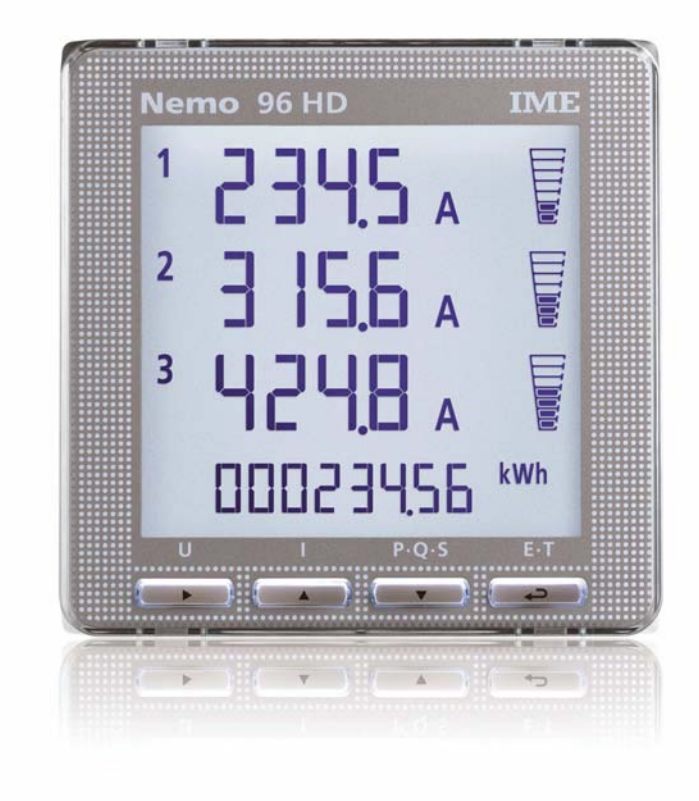

# NEMO 96 HD

ICS Schneider Meßtechnik GmbH Briesestraße 59 D-16562 Bergfelde / Berlin Tel.: 03303 / 504066 Fax: 03303 / 504068

# Inhaltsverzeichnis

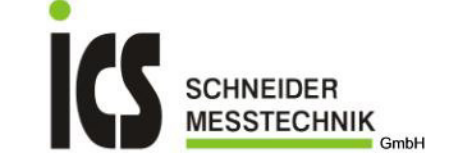

| 1                                                                                                    | Verwendung                                                                                                    |
|----------------------------------------------------------------------------------------------------|----------------------------------------------------------------------------------------------------|
| 2                                                                                                    | Sicherheitshinweise                                                                                                    |
| 3                                                                                                    | Lieferumfang                                                                                                    |
| 4<br>4.1<br>4.2<br>4.3<br>4.4                                                                                    | Technische Beschreibung<br>Bestellnummer<br>Programmierbare Parameter<br>Eingänge und Ausgänge<br>Erweiterungsmodule (Option)                                                                                                    |
| 5                                                                                                    | Abmessungen                                                                                                    |
| 6                                                                                                    | Anschlussbilder                                                                                                    |
| 7<br>7.1<br>7.2<br>7.3                                                                                           | Ablesung<br>Ablesewinkel<br>Kontrasteinstellung<br>Hintergrundbeleuchtung                                                                                                    |
| 8<br>8.1<br>8.2<br>8.3<br>8.4<br>8.5<br>8.6<br>8.7                                                               | Bedienung / Anzeigemodus<br>Taste U<br>Taste I<br>Taste P-Q-S<br>Taste E-T<br>Phasenfolgeerkennung<br>Betriebsstundenzähler<br>Programmierung                                                                                                    |
| 9<br>9.1<br>9.2<br>9.3.1<br>9.3.2<br>9.3.3<br>9.3.4<br>9.3.5<br>9.3.6<br>9.3.7<br>9.3.8<br>9.4<br>9.4.1<br>9.4.2 | Programmierung / Programmiermodus<br>Allgemein<br>Programmierstart<br><u>Programmierung Code 1000 (Allgemein)</u><br>Kundenspezifische Anzeigeseite Zeile1<br>Kundenspezifische Anzeigeseite Zeile2<br>Kundenspezifische Anzeigeseite Zeile3<br>Netzart<br>Integrationszeit<br>Anzeigekontrast<br>Hintergrundbeleuchtung<br>Nennstrom<br><u>Programmierung Code 2001 (Wandlerübersetzung)</u><br>Stromwandlerübersetzung<br>Spannungswandlerübersetzung |
| 10<br>10.1<br>10.2<br>10.3<br>10.4                                                                               | Rücksetzen von Werten und Zählerständen<br>Allgemein<br>Minimal- bzw. Höchstwerte<br>Teilenergiezähler<br>Rücksetzung                                                                                                    |
| 11<br>11.1<br>11.2<br>11.3<br>11.4                                                                               | Optionale Erweiterungsmodule (Allgemein)<br>Bestellnummer<br>Steckplätze<br>Montage<br>Fehlermeldung                                                                                                    |
| 12                                                                                                    | Optionales Erweiterungsmodul IF96001 (RS485)                                                                                                    |
| 13                                                                                                    | Optionales Erweiterungsmodul IF96002 (RS232)                                                                                                    |
| 14                                                                                                    | Optionales Erweiterungsmodul IF96003 (2x Impulsausgang)                                                                                                    |
| 15                                                                                                    | Optionales Erweiterungsmodul IF96004 (2x Analogausgang)                                                                                                    |
| 16                                                                                                    | Optionales Erweiterungsmodul IF96005 (2x Grenzkontakt)                                                                                                    |

- 17 Optionales Erweiterungsmodul IF96006 (Neutralleiterstrom)
- 18 Optionales Erweiterungsmodul IF96007 (Profibus)

Tel.: 03303 / 504066 Fax: 03303 / 504068

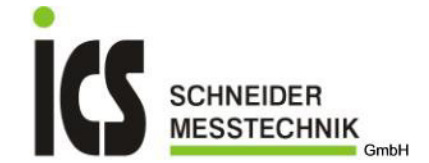

#### Verwendung 1

Das Multimessgerät NEMO96HD eignet sich zum Messen der elektrischen Größen in einem Niederspannungsnetz. Je nach Anschluss des Gerätes kann im 3- oder 4-Leiter Drehstromnetz mit ungleicher Belastung sowie im Wechselstromnetz gemessen werden. Das Gerät kann direkt bis 500V (Drehstromnetz; Phase - Phase) angeschlossen werden, bzw. über Spannungswandler (maximal 1000V primär !) betrieben werden. Der Anschluss erfolgt immer in Verbindung mit externen Stromwandlern, gem. Anschlussbild. Die Stromwandler dürfen sekundärseitig nicht geerdet werden. Der Nennstrom beträgt 1A bzw. 5A (ein Modell). Die Wandlerübersetzungen lassen sich einstellen, so dass die Primärwerte direkt angezeigt werden. Der NEMO96HD erfasst Ströme, Spannungen, Frequenz und Leistungsfaktor. Ferner werden Wirk-, Blind und Scheinleistung sowie Wirk- und Blindenergie angezeigt. Das Gehäuse mit den Frontabmessungen 96x96mm ist für Schalttafeleinbau geeignet (Schalttafelausschnitt 92x92mm).

#### <u>2</u> Sicherheitshinweise

Das Multimessgerät NEMO96HD benötigt keine speziellen elektrischen oder mechanischen Installationsvorbereitungen. Die Einbaulage (Neigungsgrad) hat keinen Einfluss auf die Funktion.

Der Einbau darf nur von einer Fachkraft vorgenommen werden. Das Gerät darf stromseitig <u>nicht</u> direkt angeschlossen werden. Der Anschluss erfolgt immer in Verbindung mit externen Stromwandlern, gem. Anschlussbild. Die Stromwandler dürfen sekundärseitig nicht geerdet werden. Das Gerät benötigt außerdem eine Hilfsspannungsversorgung (SUPPLY - Anschluss 20 und 21). Falschanschluss führt zu erheblichen Anzeigefehlern, es können sogar Beschädigungen des Gerätes auftreten. Zum Schutz der Spannungs- und Hilfsspannungseingänge empfehlen wir die Verwendung von 0,5A Sicherungen. Bevor das Gerät in Betrieb genommen wird, muss sichergestellt sein, dass die örtlichen Netzverhältnisse mit den Angaben auf dem Typenschild übereinstimmen. Überzeugen Sie sich, dass die Anschlussleitungen nicht beschädigt und während der Verdrahtung des Gerätes spannungsfrei sind.

Eine Reparatur am geöffneten Gerät unter Spannung darf nur von einer Fachkraft vorgenommen werden, die mit den damit verbundenen Gefahren vertraut ist. Kondensatoren im Gerät können noch geladen sein, selbst wenn das Gerät von allen Spannungsquellen getrennt wurde.

#### <u>3</u> Lieferumfang

NEMO96HD; Befestigungsmaterial; Bedienungsanleitung

#### Technische Beschreibung 4

#### 4.1 Bestellnummer

| Bestellnummer | Eingangsstrom | Hilfsspannung         | Ausgang | Eingangsspannung                                                  |
|---------------|---------------|-----------------------|---------|-------------------------------------------------------------------|
| MF96001       | 5A und 1A     | 80265V AC; 110300V DC |         | 50290V (Wechselstomnetz);<br>80 500V (Drehstromnetz, Phase-Phase) |
| MF96002       | 5A und 1A     | 1160V DC              |         | 50290V (Wechselstomnetz);<br>80 500V (Drehstromnetz, Phase-Phase) |

#### Programmierbare Parameter

Die Programmierung ist in verschiedene Unterpunkte aufgeteilt, die man mit bestimmten Kennwörtern erreicht:

LEVEL 1 (Kennwort 1000) : kundenspezifische Anzeigeseite. Netzart, Integrationszeit für Strommittelwert und Leistungsmittelwert, Kontrasteinstellung, Hintergrundbeleuchtung, Nennstrom.

LEVEL 2 (Kennwort 2001): Übersetzungsverhältnisse für Stromwandler und Spannungswandler.

Bemerkung: Bei einigen Geräteversionen ist es nicht möglich direkt zum Unterpunkt LEVEL 2 zu springen. Die Programmierung muss dann komplett durchlaufen werden, d.h. man beginnt mit LEVEL 1.

#### Eingänge und Ausgänge 4.3

### Stromeingänge

Das Gerät darf nicht direkt angeschlossen werden. Der Anschluss erfolgt immer in Verbindung mit externen Stromwandlern, gem. Anschlussbild. Die Stromwandler dürfen sekundärseitig nicht geerdet werden. Der Nennstrom beträgt 1A bzw. 5A (ein Modell; wird bei der Programmierung festgelegt). Die Wandlerübersetzung lässt sich einstellen, so dass die Primärströme direkt angezeigt werden. Maximaler einstellbarer Primärstrom: 50kA (bei Nennstrom 5A); 10kA (bei Nennstrom 1A)

#### Spannungseingänge

Beachten Sie die Angaben am Typenschild für den zulässigen Spannungsbereich (INPUT VOLTAGE). Der Anschluss kann auch über externe Spannungswandler erfolgen. Maximale Primärspannung ist 1000V.

Achtung! Falschanschluss führt zu erheblichen Anzeigefehlern, es können sogar Beschädigungen des Gerätes auftreten.

### Hilfsspannung (SUPPLY)

Die Hilfsspannung (Versorgungsspannung, SUPPLY) muß mit der Kennzeichnung auf dem Typenschild übereinstimmen. Anschluss: 20 und 21

#### Erweiterungsmodule (Option) 4.4

Das Gerät NEMO96HD kann mit maximal vier Erweiterungsmodulen aufgerüstet werden. Je nach Erweiterungsmodul stehen nachfolgende Ausgänge bzw. Eingänge zur Verfügung (Achtung! Firmewareversion beachten):

| Kommunikation: | RS485 (Modul: IF96001); RS232 (Modul: IF96002); Profibus (Modul: IF96007, ab Firmwareversion 1.08) |
|----------------|----------------------------------------------------------------------------------------------------|
| Impulsausgang: | Energie (Modul: IF96003)                                                                           |
| Analogausgang: | 0/420mA (Modul: IF96004)                                                                           |
| Relaisausgang: | Grenzkontakt (Modul: IF96005)                                                                      |
|                |                                                                                                    |

Stromeingang:

Messung des Neutralleiterstromes (Modul: IF96006, ab Firmwareversion 1.08)

ICS Schneider Meßtechnik GmbH Briesestraße 59 D-16562 Bergfelde / Berlin

Tel.: 03303 / 504066 Fax: 03303 / 504068

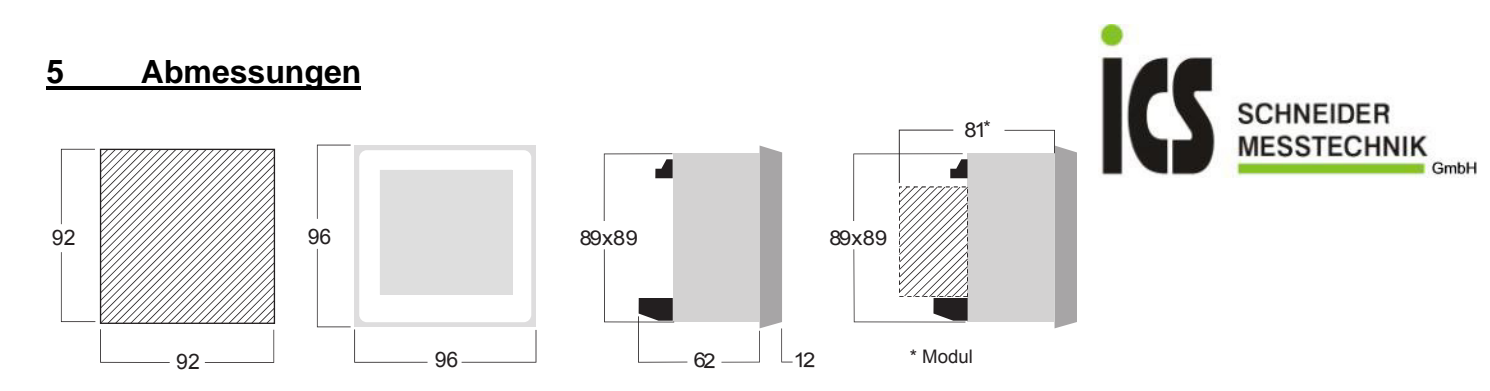

# 6 Anschlussbilder

Achtung! Die Stromwandler dürfen sekundär nicht geerdet werden. Der Anschluss erfolgt gem. nachfolgenden Anschlussbilder. Das Gerät benötigt außerdem eine Hilfsspannungsversorgung (SUPPLY – Anschluss 20 und 21). Die Netzart muss während der Programmierung, entsprechend dem gewählten Anschlussbild, einprogrammiert werden.

| Netzart                 | Kennung | Schaltbild                       |
|-------------------------|---------|----------------------------------|
| Wechselstromnetz        | 1n 1E   | S1000/265                        |
| 3- Leiter Drehstromnetz | 3 - 2E  | S1000/266 (2 Stromwandler, ARON) |
|                         | 3 - 3E  | S1000/267 (3 Stromwandler)       |
| 4- Leiter Drehstromnetz | 3n 3E   | S1000/268                        |

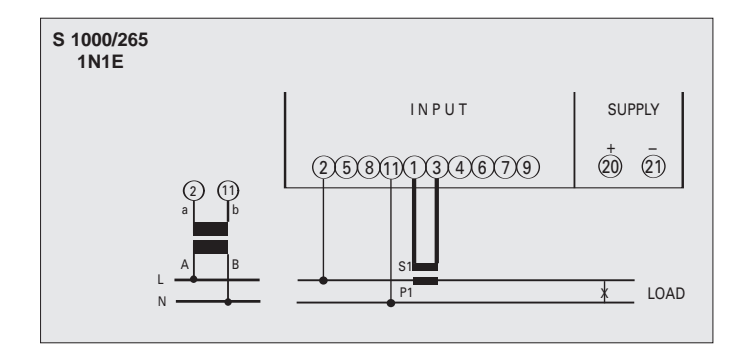

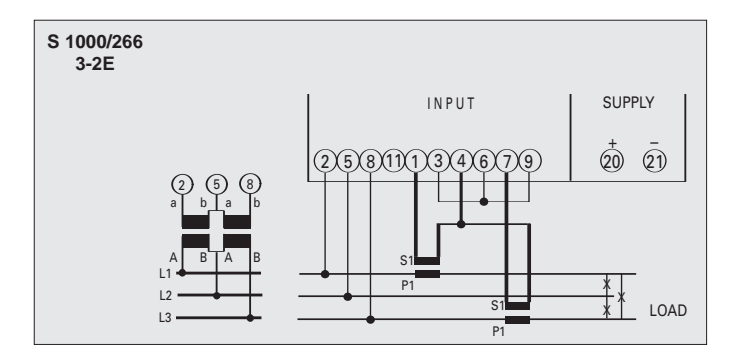

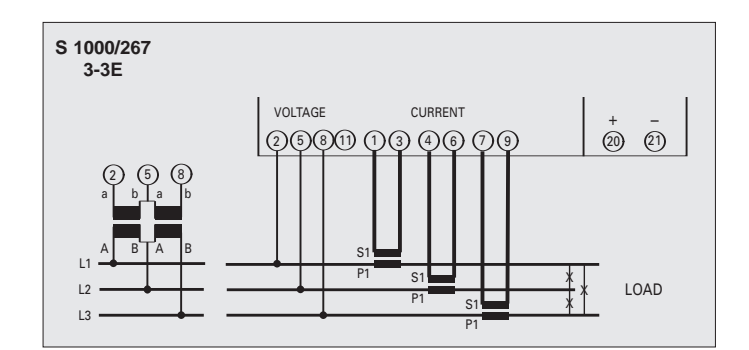

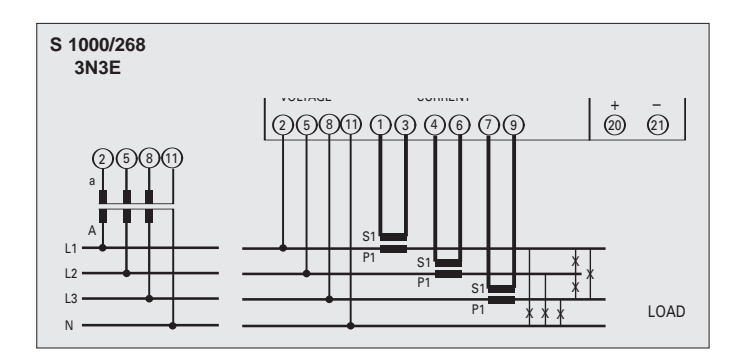

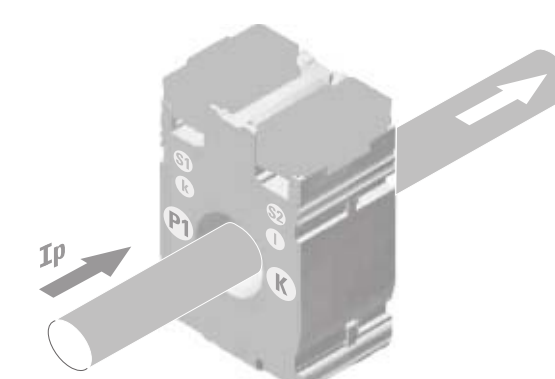

ICS Schneider Meßtechnik GmbH Briesestraße 59 D-16562 Bergfelde / Berlin Tel.: 03303 / 504066 Fax: 03303 / 504068

Is S1 k I P1 F2 K L

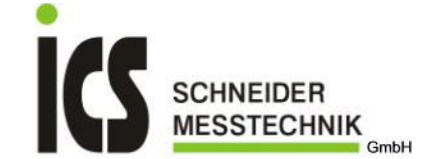

#### Ablesung 7

#### 7.1 Ablesewinkel

Der Ablesewinkel Bediener - Gerät sollte max. 45° betragen (gem. Zeichnung).

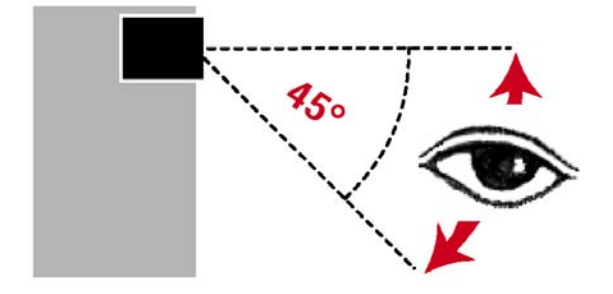

7.2 Kontrasteinstellung Der Kontrast lässt sich in vier Stufen verändern. Die Einstellung erfolgt während der Programmierung (sh. Punkt 9).

#### Hintergrundbeleuchtung 7.3

Die Beleuchtung der Anzeige lässt sich in vier Stufen (0 – 30 – 70 – 100% vom Standardwert) verändern. Die Einstellung bezieht sich auf den Standardanzeigemodus (mehr als 20 Sekunden keine Tastenbetätigung). Wird eine Taste gedrückt ist die Beleuchtung voll eingeschaltet (100%). Bei der Einstellung = 100, ändert sich die Beleuchtung bei Tastendruck nicht. Die Einstellung erfolgt während der Programmierung (sh. Punkt 9).

#### Bedienung / Anzeigemodus 8

Nach Einschalten der Hilfsspannung befindet sich das Gerät im Anzeigemodus.

Die Anzeige ist in vier Hauptgruppen unterteilt. Diese sind durch Drücken der entsprechenden Taste U / I / P-Q-S / E-T zugänglich:

- Spannung U
- Strom Т P-Q-S
- Leistuna

Energie, Leistungsfaktor, Frequenz, Betriebsstunden, Kundenspezifische Anzeigeseite E-T

Durch nochmaliges Drücken der entsprechenden Taste können weitere Anzeigeseiten in dieser Hauptgruppe angewählt werden. In den oberen drei Zeilen wird der Wert als Zahl und auch als Balken angezeigt. In der vierten Zeile wird immer der Energiezählerstand dargestellt.

Das Gerät bleibt auf der angewählten Anzeigeseite solange keine weitere Tasten betätigt wird. Folgende Anzeigeseiten können durch Drücken der entsprechenden Taste angewählt werden (abhängig von der eingestellten Netzart):

#### Taste U 🕨 8.1

| 3n3E                                                                       |                                                 | 3-2E / 3-3E                                                                  |                                                 | 1n1E                                   |                                                                          |
|----------------------------------------------------------------------------|-------------------------------------------------|------------------------------------------------------------------------------|-------------------------------------------------|----------------------------------------|--------------------------------------------------------------------------|
| <sup>1</sup> 2300 v<br><sup>2</sup> 2006 v<br><sup>3</sup> 2306 v<br>306 v | Phasenspannung<br>Wirkenergie                   | 12 400,0 v<br>23 400,0 v<br>31 400,8 v<br>00045 101 uset                     | verkettete Spannung<br>Blindenergie             | 1 2300 v<br>2275 v<br>2340 v<br>2340 v | Spannung<br>Spannung, Minimalwert<br>Spannung, Höchstwert<br>Wirkenergie |
| 12 4000 v<br>23 4000 v<br>31 4008 v<br>00045 101 teet                      | verkettete Spannung<br>Blindenergie             | 12 4000 v<br>23 4000 v<br>31 4008 v<br>13 in                                 | verkettete Spannung, Minimalwert                | 1 005 v %<br>THD<br>00045 101 ket      | Oberwellengehalt, Spannung<br>Blindenergie                               |
| 1 220,9 v<br>223,1 v<br>23,1 v<br>2,1 0 v<br>0,0                           | Phasenspannung, Minimalwert                     | 12 420,9 v<br>23 422, 1 v<br>31 42 10 v<br>nrs                               | verkettete Spannung, Höchstwert                 | INE<br>In IE<br>Unnn<br>Red            | Netzart<br>Firmware-Version<br>Optionale Module                          |
| 1 23 12 v<br>2 33 1 v<br>3 23 15 v<br>nrs                                  | Phasenspannung, Höchstwert                      | 12 5.0 v %<br>23 4,8 v<br>31 5, 1 v <sup>THD</sup><br>00643026 <sup>en</sup> | Oberwellengehalt, Spannung<br>Wirkenergie       |                                        |                                                                          |
| 1 5.0 v *<br>2 4,8 v<br>3 5,1 v **<br>00643025 ***                         | Oberwellengehalt, Phasenspannung<br>Wirkenergie | I∏E<br>3-3E<br>Un∩n<br>™d                                                    | Netzart<br>Firmware-Version<br>Optionale Module |                                        |                                                                          |
| INE<br>3n3E<br>Unnn                                                        | Netzart<br>Firmware-Version<br>Optionale Module |                                                                              |                                                 |                                        |                                                                          |

ICS Schneider Meßtechnik GmbH **Briesestraße 59** D-16562 Bergfelde / Berlin

Tel.: 03303 / 504066 Fax: 03303 / 504068

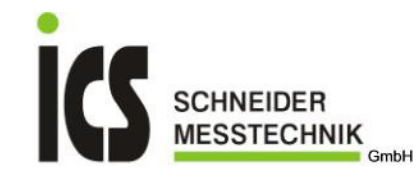

| <u>8.2</u>            | Tas                                                           | ste I 🔺                                           |
|-----------------------|---------------------------------------------------------------|---------------------------------------------------|
| 1<br>2<br>3           | <b>3n3E</b><br>8000 A<br>4500 A<br>6000 A<br>00643026 M       | Phasenstrom<br>Wirkenergie                        |
| 1<br>2<br>2<br>2<br>3 | 640,5 A<br>400,2 A<br>520,8 A<br>00045 107 Inter              | Strommittelwert<br>Blindenergie                   |
| 1<br>2<br>3<br>A      | 6800 x<br>4205 x<br>5500 x<br>00643026 ***                    | max. Strommittelwert<br>Wirkenergie               |
| E<br>E                | 3040 x<br>6 166 x                                             | Neutralleiterstrom<br>Summenstrom<br>Blindenergie |
| 1<br>2<br>3           | 8,0 a <sup>%</sup><br>10 a<br>15 a <sup>th</sup><br>050643000 | Oberwellengehalt, Phasenstrom<br>Wirkenergie      |
|                       | INE<br>3n3E<br>Unnn<br>nod                                    | Netzart<br>Firmware-Version<br>Optionale Module   |

| 3<br>1<br>2<br>3 | -2E / 3-3E<br>8000 A<br>4500 A<br>6000 A<br>00643026 M | Phasenstrom<br>Wirkenergie                      |
|------------------|--------------------------------------------------------|-------------------------------------------------|
| 1<br>215<br>3    | 640,5 A<br>400,2 A<br>520,8 A<br>60045 101 Iven        | Strommittelwert<br>Blindenergie                 |
| 1<br>2<br>3<br>^ | 680,0 x<br>420,5 x<br>550,0 x<br>006430,26 ***         | max. Strommittelwert<br>Wirkenergie             |
| 1<br>2<br>3      | 8,0 x *<br>10 x<br>15 x <sup>th</sup><br>00045 101 yes | Oberwellengehalt, Phasenstrom<br>Blindenergie   |
|                  | INE<br>3-3E<br>Unnn<br>Mad                             | Netzart<br>Firmware-Version<br>Optionale Module |

3-2E / 3-3E

2 365.8 <sup>k</sup>w 5997 w

425.4 🐝

00643026 \*\*\*

365,8 \*w z 59,97 v.

425,4 🖈

00643026 👐

365.8 'w

59.9 7 vÅr

425.4 v.\*

00045 101 1mm

INE

3-38 Unnn

Nod-----

٨

Wirkleistung

Wirkenergie

Wirkenergie

Blindenergie

Netzart Firmware-Version

Optionale Module

Blindleistung Scheinleistung

Leistungsmittelwert, Wirkleistung

Leistungsmittelwert, Blindleistung Leistungsmittelwert, Scheinleistung

max. Leistungsmittelwert, Wirkleistung

max. Leistungsmittelwert, Blindleistung max. Leistungsmittelwert, Scheinleistung

| 1n1E<br>1 8000 A<br>3458 A<br>0643025 MM | Strom<br>Strom, Minimal- und Höchstwert<br>Wirkenergie |
|------------------------------------------|--------------------------------------------------------|
| 1 008 x %<br>THD<br>00045 101 tast       | Oberwellengehalt, Strom<br>Blindenergie                |
| INE<br>In IE<br>Unnn<br>Med              | Netzart<br>Firmware-Version<br>Optionale Module        |

1n1E 3658 \*\*

5997 🐰

4254\*

00643026 \*\*\*

365.8 \*w

5 5997 vÅr

4254 \*\*

00643026 ····

365.8 \*w

59.97 vÅr

4254 🕷

00045 101 test

INE

In IE

Unnn

Nod----

٨

Wirkleistung

Wirkenergie

Wirkenergie

Netzart Firmware-Version

Optionale Module

Blindleistung Scheinleistung

Leistungsmittelwert, Wirkleistung

Leistungsmittelwert, Blindleistung Leistungsmittelwert, Scheinleistung

max. Leistungsmittelwert, Wirkleistung max. Leistungsmittelwert, Blindleistung max. Leistungsmittelwert, Scheinleistung Optionale Module

| 83  | Tasta | POS | - |
|-----|-------|-----|---|
| 8.3 | raste | PQS | • |

|             | 3n3E                                                                                          |                                                                                                    |
|-------------|-----------------------------------------------------------------------------------------------|----------------------------------------------------------------------------------------------------|
| £           | 365,8 *w<br>59,97 var<br>425,4 va<br>00643026 init                                            | Wirkleistung<br>Blindleistung<br>Scheinleistung<br>Wirkenergie                                                                                |
| 1<br>2<br>3 | 158,2 *w<br>098,0 *w<br>1 18,6 *w<br>00045 101 *w                                             | Wirkleistung je Phase<br>Blindenergie                                                                                                    |
| 1<br>2<br>3 | 25.76 vår<br>14.49 vår<br>19.32 vår<br>00643026 ***                                           | Blindleistung je Phase<br>Wirkenergie                                                                                                    |
| 1<br>2<br>3 | 1840 vå<br>1035 vå<br>1380 vå<br>00045 101 <sup>k</sup> erk                                   | Scheinleistung je Phase<br>Blindenergie                                                                                                    |
| Ē           | 3658 <sup>k</sup> w<br>5997 v <sup>k</sup><br>4254 v <sup>k</sup><br>00643026 <sup>ma</sup>   | Leistungsmittelwert, Wirkleistung<br>Leistungsmittelwert, Blindleistung<br>Leistungsmittelwert, Scheinleistung<br>Wirkenergie                 |
| ٨           | 3658 <sup>k</sup> w<br>5997 <sub>VÅr</sub><br>4254 <sub>VÅ</sub><br>00045 101 1 <sub>mm</sub> | max. Leistungsmittelwert, Wirkleistung<br>max. Leistungsmittelwert, Blindleistung<br>max. Leistungsmittelwert, Scheinleistung<br>Blindenergie |
|             | INE<br>3n3E<br>Unnn<br><sub>Nad</sub>                                                         | Netzart<br>Firmware-Version<br>Optionale Module                                                                                               |

| ICS Schneider Meßtechnik GmbH |
|-------------------------------|
| Briesestraße 59               |
| D-16562 Bergfelde / Berlin    |

Tel.: 03303 / 504066 Fax: 03303 / 504068

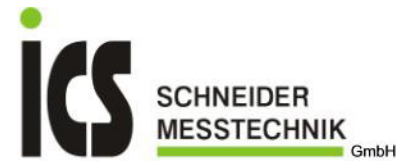

| <u>8.4 Ta</u>                                                                           | ste ET 🖵                                                      |                                                                                               |                                                               |                                                        |                                                               |
|-----------------------------------------------------------------------------------------|---------------------------------------------------------------|-----------------------------------------------------------------------------------------------|---------------------------------------------------------------|--------------------------------------------------------|---------------------------------------------------------------|
| 3n3E<br>x( 0.86 <sup>pf</sup><br>50.0 <sup>H2</sup><br>0023 h<br>00643026 <sup>wh</sup> | Leistungsfaktor<br>Frequenz<br>Betriebsstunden<br>Wirkenergie | 3-2E / 3-3E<br>±( 0.86 <sup>Pf</sup><br>500 <sup>Hz</sup><br>0023 h<br>00543025 <sup>Wh</sup> | Leistungsfaktor<br>Frequenz<br>Betriebsstunden<br>Wirkenergie | 1n1E<br>z ( 0.86 PF<br>50.0 Hz<br>0023 h<br>00643026 W | Leistungsfaktor<br>Frequenz<br>Betriebsstunden<br>Wirkenergie |
| 1 ( 0.859 ) F<br>2 ( 0.940<br>3 ( 0.859<br>00643026 ) IIII                              | Leistungsfaktor je Phase<br>Wirkenergie                       | EnEr<br>RCL<br>PDS<br>0040902   ***                                                           | positive Wirkenergie                                          | EnEr<br>RCL<br>PDS<br>0040902   MM                     | positive Wirkenergie                                          |
| EnEr<br>RCL<br>PDS<br>0040902   ***                                                     | positive Wirkenergie                                          | EnEr<br>rERC<br>PDS<br>00028150 um                                                            | positive Blindenergie                                         | EnEr<br>rERC<br>PDS<br>00028150 km                     | positive Blindenergie                                         |
| EnEr<br>rERC<br>PDS<br>00028150 wm                                                      | positive Blindenergie                                         | EnEr<br>REE<br>nE9<br>00234005 ***                                                            | negative Wirkenergie                                          | EnEr<br>ACE<br>nE9<br>00234005 000                     | negative Wirkenergie                                          |
| EnEr<br>ACE<br>nE9<br>00234005 ===                                                      | negative Wirkenergie                                          | EnEr<br>rERC<br>nE9<br>000 16351 her                                                          | negative Bildenergie                                          | EnEr<br>rERC<br>nE9<br>000 (6351 her)                  | negative Blindenergie                                         |
| EnEr<br>rERC<br>nE9<br>000 (6351 ber)                                                   | negative Blindenergie                                         | EnEr<br>RCL<br>PRrL<br>00093026 ***                                                           | Wirkenergie (Teilzähler)                                      | EnEr<br>RCL<br>PRrL<br>00093026 ***                    | Wirkenergie (Teilzähler)                                      |
| EnEr<br>RCL<br>PRrL<br>00093026 ***                                                     | Wirkenergie (Teilzähler)                                      | EnEr<br>rEAC<br>PArt<br>00006526 wm                                                           | Blindenergie (Teilzähler)                                     | EnEr<br>rERC<br>PArt<br>00006526 wm                    | Blindenergie (Teilzähler)                                     |
| EnEr<br>rERC<br>PArt<br>00006526 wm                                                     | Blindenergie (Teilzähler)                                     | ?<br>?<br>?                                                                                   | kundenspezifische Anzeigeseite                                | ?<br>?<br>?                                            | kundenspezifische Anzeigeseite                                |
| ?<br>?<br>?                                                                             | kundenspezifische Anzeigeseite                                | INE<br>3-3E<br>Unnn<br>Md                                                                     | Netzart<br>Firmware-Version<br>Optionale Module               | INE<br>In IE<br>Unnn<br>Mat                            | Netzart<br>Firmware-Version<br>Optionale Module               |
| INE<br>3n3E<br>Unnn<br>10d                                                              | Netzart<br>Firmware-Version<br>Optionale Module               |                                                                                               |                                                               |                                                        |                                                               |

Die <u>kundenspezifische Anzeigeseite</u> kann durch den Anwender selbst konfiguriert werden. Die oberen drei Zeilen können mit verschiedenen Messgrößen (sh. Programmierung) belegt werden. Wird diese Seite vom Anwender konfiguriert, erscheint sie als Standardanzeigeseite nach dem Einschalten des Gerätes (als Alternative zur Spannungsanzeige).

<u>Optionale Module</u> zeigt die Modulart und die Position (von vorne) des eingesteckten Erweiterungsmoduls an. Falls sich ein Modul an einem falschen Steckplatz befindet erscheint die Meldung **Err SLOt** --I- (I zeigt die Position des Moduls an) im Display. **Modulart:** A = RS485 bzw. RS232; b= Impulsausgang; C= Grenzkontakt; d= Analogausgang

#### 8.5 Phasenfolgeerkennung

Falls das Gerät mit falscher Phasenfolge angeschlossen wird, erscheint die Meldung Err123 im Display. Diese Meldung erlischt erst nach richtigem Anschluss der Phasenfolge. Es ist jedoch möglich, durch Drücken auf eine Taste, die Anzeigeseiten anzuwählen. Nach einer kurzen Zeit erscheint wieder die Meldung Err123, bis der richtige Anschluss hergestellt wurde.

#### 8.6 Betriebsstundenzähler

Sobald auf der Phase L1 Spannung anliegt ist der Betriebsstundenzähler aktiv.

8.7 Programmierung Durch gleichzeitiges Drücken der Tasten ▲ und ▼ wird der Programmiermodus gestartet.

ICS Schneider Meßtechnik GmbH Briesestraße 59 D-16562 Bergfelde / Berlin Tel.: 03303 / 504066 Fax: 03303 / 504068

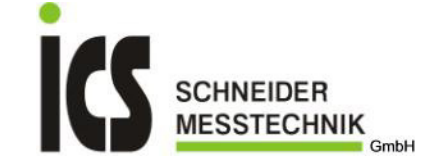

#### 9 Programmierung / Programmiermodus

#### 9.1 Allgemein

Bei der Erstinbetriebnahme muß das Multimessgerät einmalig auf die gewünschten Werte konfiguriert werden. Danach bleiben die Parameter im Speicher abgelegt, auch wenn die Hilfsspannung abgeschalten wird.

Während der Programmierung verwenden Sie die vier Tasten auf der Frontseite des Gerätes: und Taste - Programmiermodus wird gestartet

|                | <ul> <li>Verlassen des Programmiermodus ohne Speicherung</li> </ul> |
|----------------|---------------------------------------------------------------------|
| 🔻 und 🖵 Taste  | eine Seite zurückspringen                                           |
| Jaste          | Bestätigung der Eingabe und Sprung zum nächsten Menüpunkt           |
|                | Wert verkleinern                                                    |
|                | Cursor zum nächsten Digit bewegen (nur bei Zahlen)                  |
| <b>F</b> Table | Surson zum nachsten Digit bewegen (nur bei zahlen)                  |

Hinweis: Die unterste Zeile auf der Programmierseite gibt die mögliche Anzahl bzw. die möglichen Werte der Eingabe an.

#### 9.2 Programmierstart

- Durch gleichzeitiges Drücken der Tasten ▲ und ▼ wird der Programmiermodus gestartet.
- Am Display erscheint: **PASS** 0000
- mit der 🔺 Taste ; 🔻 Taste bzw. 🕨 Taste kann der Wert verändert werden
- Folgende Werte sind möglich:
  - = Programmierung beenden 0000
    - 1000 = Programmiermodus fortsetzen (Allgemein - weiter bei Punkt 9.3.1)
    - 2001 = Programmiermodus fortsetzen (Wandlerübersetzungen - weiter bei Punkt 9.4.1)
- Bestätigen Sie mit der 🚽 Taste

#### Programmierung Code 1000 (Allgemein) <u>9.3</u>

<u>9.3.</u>1 Kundenspezifische Anzeigeseite (Zeile 1)

- Am Display erscheint: 1 Lin Iv (bzw. der zuvor eingestellte Parameter)
- mit der A Taste bzw. Taste kann der Parameter verändert werden
- Folgende Werte sind möglich:
  - 1 Lin I v = Phasenspannung L1
  - 12 Lin I v = verkettete Spannung L1-L2
  - 1
  - Σ
  - Lin I A = Strom L1 Lin I A = Strom (gesamt) Lin I W = Wirkleistung (gesamt) Σ
  - Lin I VAr = Blindleistung (gesamt) Σ
  - Lin I VA = Scheinleistung (gesamt) Lin I W = Wirkleistung L1 Σ

  - Lin I VAr = Blindleistung L1
  - Lin I VA = Scheinleistung L1 1
  - Lin I PF = Leistungsfaktor (gesamt) Σ
- Bestätigen Sie mit der Taste

#### 9.3.2 Kundenspezifische Anzeigeseite (Zeile 2)

- Am Display erscheint: 2 Lin 2v (bzw. der zuvor eingestellte Parameter)
- mit der ▲ Taste bzw. ▼ Taste kann der Parameter verändert werden .
- Folgende Werte sind möglich:
  - Lin 2 v = Phasenspannung L2 2
  - Lin 2 v = verkettete Spannung L2-L3 23
  - Lin 2 A = Strom L2 2
  - Lin 2 W = Wirkleistung (gesamt) Σ
  - Σ Lin 2 VAr = Blindleistung (gesamt)
  - Σ Lin 2 VA = Scheinleistung (gesamt)
  - 2 Lin 2 W = Wirkleistung L2
  - 2 Lin 2 VAr = Blindleistung L2
  - Lin 2 VA = Scheinleistung L2 2
  - Lin 2 Hz = Frequenz
- Bestätigen Sie mit der 🚽 Taste

#### <u>9.3.3</u> Kundenspezifische Anzeigeseite (Zeile 3)

- Am Display erscheint: 3 Lin 3v (bzw. der zuvor eingestellte Parameter)
- mit der 🔺 Taste bzw. 🔻 Taste kann der Parameter verändert werden
- Folgende Werte sind möglich:
  - Lin 3 v = Phasenspannung L3 3
    - 31 Lin 3 v = verkettete Spannung L3-L1 3
      - Lin 3 A = Strom L3
    - Lin 3 W = Wirkleistung (gesamt) Σ
    - Σ Lin 3 VAr= Blindleistung (gesamt)
    - Lin 3 VA = Scheinleistung (gesamt) Σ 3
    - Lin 3 W = Wirkleistung L3
    - Lin 3 VAr = Blindleistung L3 3 Lin 3 VA = Scheinleistung L3 3
- Bestätigen Sie mit der 🚽 Taste

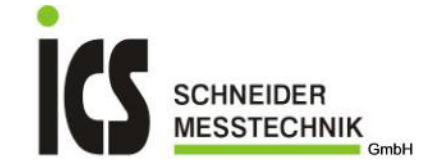

- Am Display erscheint: SYS
- mit der 🔺 Taste bzw. 🔻 Taste kann der Parameter für die Netzart verändert werden
  - Folgende Werte sind möglich:
    - 3n 3E = 4- Leiter Drehstromnetz
    - 3 3E = 3- Leiter Drehstromnetz; 3 Stromwandler
    - 3 2E = 3- Leiter Drehstromnetz; 2 Stromwandler (ARON)
    - 1n 1E = Wechselstromnetz
- Bestätigen Sie mit der 🚽 Taste

#### Integrationszeit für Strom- und Leistungsmittelwert (Kennung: Σ tlnE) <u>9.3.5</u>

- Am Display erscheint: Σ tlnE
- mit der 🔺 Taste bzw. 🔻 Taste kann der Wert der Integrationszeit verändert werden .
  - Folgende Werte sind möglich:
  - 5 = 5 Minuten 8

| 8  | = 8 Minuten  |
|----|--------------|
| 10 | = 10 Minuten |
| 15 | = 15 Minuten |
| 20 | = 20 Minuten |
| 30 | = 30 Minuten |
|    |              |

- 60 = 60 Minuten
- Bestätigen Sie mit der Taste

#### 9.3.6 Anzeigekontrast (Kennung: Cont)

- Am Display erscheint: Cont
- mit der ATaste bzw. Taste kann der Anzeigekontrast verändert werden
  - Folgende Werte sind möglich:
    - 01 = schwach
    - 02

04

- 03
  - = stark
- Bestätigen Sie mit der 🚽 Taste

#### 9.3.7 Hintergrundbeleuchtung (Kennung: bL it %)

Die Einstellung bezieht sich auf den Standardanzeigemodus (mehr als 20 Sekunden keine Tastenbetätigung). Wird eine Taste gedrückt ist die Beleuchtung voll eingeschaltet. Bei der Einstellung=100, ändert sich die Beleuchtung bei Tastendruck nicht.

- Am Display erscheint: bL it %
- mit der 🔺 Taste bzw. 🔻 Taste kann die Helligkeit der Hintergrundbeleuchtung verändert werden
- Folgende Werte sind möglich:

30

- 00 = Beleuchtung aus
  - = Beleuchtung 30% vom Standardwert
  - = Beleuchtung 70% vom Standardwert
- 70 100 = Beleuchtung 100%
- Bestätigen Sie mit der 🚽 Taste

#### <u>9.3.8</u> Nennstrom (Kennung: bASE CUrr)

Am Display erscheint: **bASE CUrr** 

- mit der 🔺 Taste bzw. 🔻 Taste kann der Wert für den Nennstrom verändert werden
- Folgende Werte sind möglich:
  - 5A = Stromwandleranschluss; Stromwandler sek. 5A
  - 1A = Stromwandleranschluss; Stromwandler sek. 1A
- Bestätigen Sie mit der 🚽 Taste

#### Hinweis: Falls Erweiterungsmodule im Nemo96HD eingebaut sind, folgt nun die Programmierung der einzelnen Module (Programmierung sh. Punkt 12-18)

| 9.4   | Programmieru                  | <u>ng Code 2001 (Wandlerübersetzungen):</u>                                                                                                    |
|-------|-------------------------------|----------------------------------------------------------------------------------------------------|
| •     | Am Display ers                | cheint: PASS 0000                                                                                                    |
| •     | mit der 🔺 Tast                | e ; ▼ Taste bzw. ▶ Taste kann der Wert verändert werden                                                                                                    |
| •     | Folgende Wert<br>0000<br>2001 | e sind möglich:<br>= Programmierung beenden (mit Speicherung der eingegebenen Werte)<br>= Programmiermodus fortsetzen (Wandlerübersetzungen – weiter bei Punkt 9.4.1) |
| •     | Bestätigen Sie                | mit der لم Taste                                                                                                    |
| 9.4.1 | Stromwandler                  | übersetzung (Kennung Ct)                                                                                                    |
| •     | Am Display ers                | cheint: Ct                                                                                                    |
| •     | Achtung: Max                  | maler Wandlerprimärstrom <b>50kA</b> (bei Nennstrom 5A); <b>10kA</b> (bei Nennstrom 1A)                                                                               |
|       | Bei Änderung o                | ler Stromwandlerübersetzung werden die Energiezähler automatisch zurückgesetzt                                                                                        |
| •     | mit der 🔺 Tast                | e ; ▼ Taste bzw. ▶ Taste kann der Wert verändert werden                                                                                                    |
| •     | Folgende Wert<br>0001         | e sind möglich:                                                                                                    |
|       |                               |                                                                                                    |
|       |                               |                                                                                                    |
|       | 9999                          | Beispiel: Wandler 400/5A: Wandlerübersetzung = 400:5; $\Rightarrow$ Ct = 80                                                                                           |
| •     | Bestätigen Sie                | mit der 🗕 Taste                                                                                                    |

ICS Schneider Meßtechnik GmbH Briesestraße 59 D-16562 Bergfelde / Berlin

Tel.: 03303 / 504066 Fax: 03303 / 504068

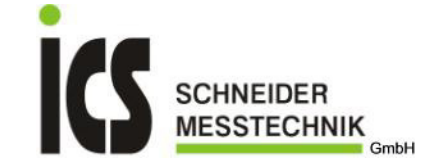

### 9.4.2 Spannungswandlerübersetzung (Kennung Ut)

- Am Display erscheint: Ut
- Achtung: Maximale Wandlerprimärspannung 1000V
- Bei Änderung der Spannungswandlerübersetzung werden die Energiezähler automatisch zurückgesetzt
- mit der ▲ Taste ; ▼ Taste bzw. ▶ Taste kann der Wert verändert werden
- Folgende Werte sind möglich:
  - 0001,0 = Direktanschluss

**0010,0** Beispiel: Wandler 400/100V: Wandlerübersetzung: 400:100;  $\Rightarrow$  Ut = 4,0

Am Display erscheint:

ErAS SAVE

Der Nemo96HD verlässt den Programmiermodus und kehrt in den Anzeigemodus zurück.

# 10 Rücksetzen von Werten und Zählerständen

### 10.1 Allgemein

Bestimmte Werte bzw. Zählerstände können im Anzeigemodus auf Null zurückgesetzt werden. Vor der Rücksetzung muss die Eingabe nochmals bestätigt werden, um versehentliches Rücksetzen zu vermeiden.

### 10.2 Minimal- bzw. Höchstwerte

Im Anzeigemodus (Funktionstaste U 🕨) kann der Minimalwert und der Maximalwert für die Spannung zurückgesetzt werden.

Im Anzeigemodus (Funktionstaste I A) kann der maximale Strommittelwert zurückgesetzt werden.

Im Anzeigemodus (Funktionstaste PQS ▼) kann der maximale Leistungmittelwert zurückgesetzt werden.

### 10.3 Teilenergiezähler

Im Anzeigemodus (Funktionstaste E-T -) kann der Teilzähler Wirkenergie und der Teilzähler Blindenergie zurückgesetzt werden.

#### 10.4 Rücksetzung

- Durch mehrmaliges Drücken der entsprechenden Funktionstaste springen Sie auf die gewünschte Anzeigeseite.
- Drücken Sie die Tasten ▶ und ↓ gleichzeitig.
- Am Display erscheint: **rES**
- mit der ▲ Taste kann der Wert auf YES verändert werden; mit der ▼ Taste kann der Wert auf nO verändert werden
  - Folgende Werte sind möglich:
    - YES = Wert zurücksetzen
  - **nO** = Wert bleibt unverändert

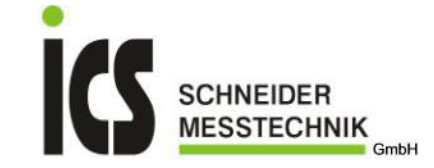

# 11 Optionale Erweiterungsmodule (Allgemein)

Das Gerät **Nemo96HD** kann mit maximal vier Erweiterungsmodulen aufgerüstet werden. Folgende Einschränkungen sind zu beachten: - die Kommunikationsmodule für RS485; RS232 und Profibus können nicht gemeinsam eingesetzt werden

- maximal ein Modul für die Kommunikation kann eingesetzt werden (auf Steckplatz A)
- maximal ein Modul für Neutralleiterstrommessung kann eingesetzt werden (auf Steckplatz C)
- maximal zwei Module für Impulsausgang, Analogausgang oder Grenzkontakt können eingesetzt werden
- das Analogausgangsmodul kann nur auf Stecktplatz C oder D eingesetzt werden

### 11.1 Bestellnummer

| <b>Bestellnummer</b> | Ausgang                    | Kennung (Display) | max. Anzahl | Steckplatz:A          | В | С | D |
|----------------------|----------------------------|-------------------|-------------|-----------------------|---|---|---|
| IF96001              | Kommunikation RS485        | А                 | 1           | <ul> <li>✓</li> </ul> | X | X | X |
| IF96002              | Kommunikation RS232        | A                 | 1           | <ul> <li>✓</li> </ul> | X | X | X |
| IF96003              | 2 Impulsausgänge           | b                 | 2           | <ul> <li>✓</li> </ul> | V | ~ | ~ |
| IF96004              | 2 Analogausgänge (0/420mA) | d                 | 2           | ×                     | X | ~ | ~ |
| IF96005              | 2 Grenzkontakte            | С                 | 2           | <ul> <li>✓</li> </ul> | V | ~ | ~ |
| IF96006              | Neutralleiterstrom         | E                 | 1           | ×                     | X | V | X |
| IF96007              | Kommunikation Profibus     | Р                 | 1           | v                     | X | × | X |

### 11.2 Steckplätze

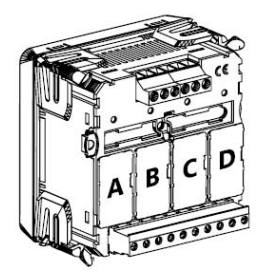

### 11.3 Montage

Achtung! Das Modul darf nur bei ausgeschaltetem Gerät (ohne Hilfsspannungsversorgung) eingesteckt oder entfernt werden.

- 1. Entfernung der Steckplatzabdeckung
- 2. Verriegelungshebel entriegeln
- 3. Einstecken des Modules
- 4. Verriegelungshebel sichern

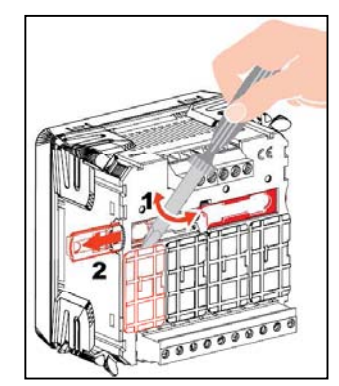

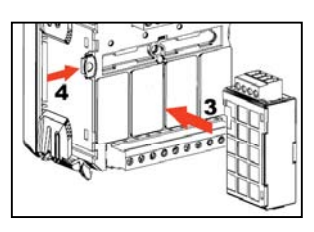

### 11.4 Fehlermeldung

Falls sich ein Modul an einem falschen Steckplatz befindet erscheint die Meldung Err SLOt --I- (I zeigt die Position des Moduls an) im Display.

Tel.: 03303 / 504066 Fax: 03303 / 504068

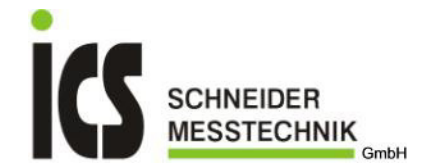

# 12 Optionales Erweiterungsmodul IF96001: Kommunikation RS485

Das Modul **IF96001** in Verbindung mit dem Multifunktionsbaustein **Nemo96HD** ermöglicht die Auslesung der Messwerte und Konfigurationsparameter über die RS485 Kommunikation. Das Gerät **Nemo96HD** kann maximal ein Erweiterungsmodul **IF96001** aufnehmen. Das Modul **IF96001** kann nur auf Steckplatz A eingesteckt werden.

#### Das Modul darf nur bei ausgeschaltetem Gerät (ohne Hilfsspannungsversorgung) eingesteckt oder entfernt werden.

### 12.1 Technische Daten

Standard: RS485 – 3 Leiter Übertragung: seriell asynchron Protokoll: kompatibel zu JBUS/MODBUS Anzahl der Bit: 8 Stopbit: 1 Antwortzeit: ≤ 200ms Maximale Entfernung vom Master: 1200m Adresse, Übertragungsgeschwindigkeit und Paritätsbit einstellbar

Diese Schnittstelle ermöglicht die Kopplung von bis zu 32 Geräten (mit RS485 Repeater max. 255 Geräte). Der Ausgang ist galvanisch getrennt von Eingang und Hilfsspannung.

| Rx  | (+) | Anschluss: 3 |
|-----|-----|--------------|
| Tx  | (-) | Anschluss: 4 |
| GND | (上) | Anschluss: 5 |

Die Verdrahtung muß von Gerät zu Gerät erfolgen und darf nicht sternförmig sein. Das Netzwerk muß mit einem Widerstand von 120 Ohm am letzten Gerät abgeschlossen sein. Mit dem Interface PC485 (IFC0.) kann die RS485 auf eine RS232 umgewandelt werden.

Das Gerät verwendet das Kommunikationsprotokoll MODBUS/JBUS. Nähere Angaben zur Programmierung entnehmen Sie aus dem Kommunikationsprotokoll (getrennt erhältlich).

#### 12.2 Anschlussbild

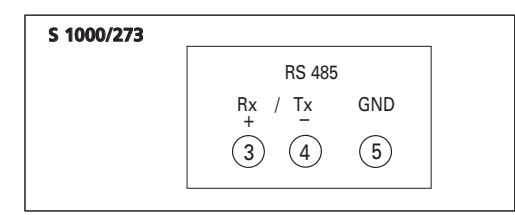

### 12.3 Vernetzung

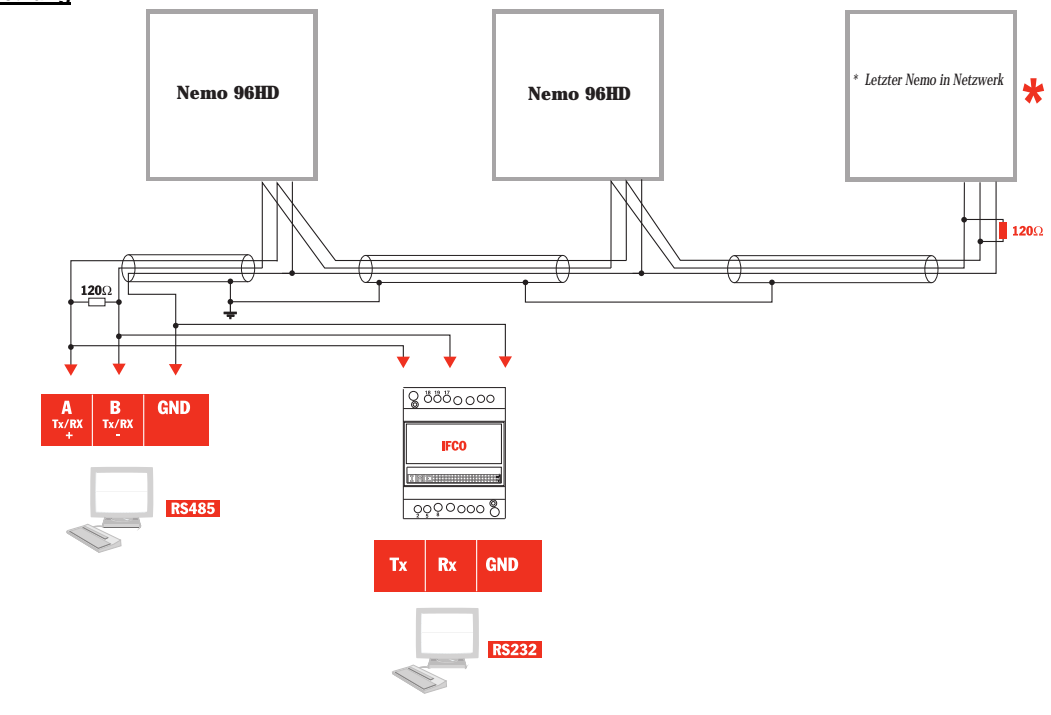

ICS Schneider Meßtechnik GmbH Briesestraße 59 D-16562 Bergfelde / Berlin Tel.: 03303 / 504066 Fax: 03303 / 504068

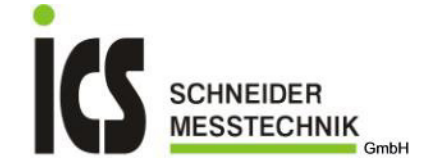

#### 12.4 Progammierung

Während der Programmierung verwenden Sie die vier Tasten auf der Frontseite des Gerätes: ▲ und ▼ Taste - Programmiermodus wird gestartet

|               | <ul> <li>Verlassen des Programmiermodus ohne Speicherung</li> </ul> |
|---------------|---------------------------------------------------------------------|
| 🔻 und 🖵 Taste | eine Seite zurückspringen                                           |
| 🗕 Taste       | Bestätigung der Eingabe und Sprung zum nächsten Menüpunkt           |
| ▲ Taste       | Wert erhöhen                                                        |
| ▼ Taste       | Wert verkleinern                                                    |
| Taste         | Cursor zum nächsten Digit bewegen (nur bei Zahlen)                  |

#### <u>12.4.1</u> **Programmierstart**

Durch gleichzeitiges Drücken der Tasten ▲ und ▼ wird der Programmiermodus gestartet.

- Am Display erscheint: **PASS** 0000
- mit der ▲ Taste ; ▼ Taste bzw. ▶ Taste kann der Wert verändert werden
- Folgende Werte sind möglich:

0000 1000

- = Programmierung beenden
- = Programmiermodus fortsetzen
- Bestätigen Sie mit der 🚽 Taste

#### <u>12.5</u> Kommunikation

R

Drücken Sie nun solange die 🖵 Taste bis am Display nachfolgene Meldung (A Addr) erscheint:

| 8    | Steckplatz des Moduls |
|------|-----------------------|
| ddr  |                       |
| 255  | Adresse               |
| CONN |                       |

#### <u>12.5.1</u> Adresse (Kennung Addr)

- Am Display erscheint: Addr
- mit der ▲ Taste ; ▼ Taste bzw. ▶ Taste kann der Wert verändert werden
  - Folgende Werte sind möglich:
    - 001 = Adresse 001
      - 255 = Adresse 255
  - Bestätigen Sie mit der 🚽 Taste

#### <u>12.5.2</u> Übertragungsgeschwindigkeit (Kennung bAUd)

- Am Display erscheint: **bAUd**
- mit der ▲ Taste bzw. ▼ Taste kann der Parameter ausgewählt werden
- Folgende Werte sind möglich:
  - 19.2k = 19200 bit/Sekunde 9.6k
    - = 9600 bit/Sekunde
  - 4.8k = 4800 bit/Sekunde
- Bestätigen Sie mit der 🚽 Taste

#### <u>12.5</u>.3 Paritätsbit (Kennung PAr)

- Am Display erscheint: PAr
- mit der ▲ Taste bzw. ▼ Taste kann der Parameter ausgewählt werden
- Folgende Werte sind möglich:
  - EUEn = even odd = odd
  - nonE = none
- Bestätigen Sie mit der 🚽 Taste

Die Programmierung dieses Moduls ist nun abgeschlossen.

Die Programmierung wird bei Punkt 9.4 fortgesetzt bzw. falls weitere Module eingesteckt sind folgt deren Programmierung (weiter bei der Programmieranweisung für das entsprechende Modul).

ICS Schneider Meßtechnik GmbH Briesestraße 59 D-16562 Bergfelde / Berlin

Tel.: 03303 / 504066 Fax: 03303 / 504068

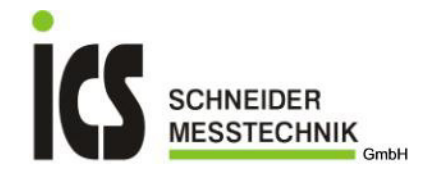

# 13 Optionales Erweiterungsmodul IF96002: Kommunikation RS232

Das Modul **IF96002** in Verbindung mit dem Multifunktionsbaustein **Nemo96HD** ermöglicht die Auslesung der Messwerte und Konfigurationsparameter über die RS232 Kommunikation. Das Gerät **Nemo96HD** kann maximal ein Erweiterungsmodul **IF96002** aufnehmen. Das Modul **IF96002** kann nur auf Steckplatz A eingesteckt werden.

Das Modul darf nur bei ausgeschaltetem Gerät (ohne Hilfsspannungsversorgung) eingesteckt oder entfernt werden.

#### 13.1 Technische Daten

Standard: RS232 – 3 Leiter Übertragung: seriell asynchron Protokoll: kompatibel zu JBUS/MODBUS Anzahl der Bit: 8 Stopbit: 1 Antwortzeit: ≤ 200ms Maximale Entfernung vom Master: 10m Adresse, Übertragungsgeschwindigkeit und Paritätsbit einstellbar

Der Ausgang ist galvanisch getrennt von Eingang und Hilfsspannung.

Das Gerät verwendet das Kommunikationsprotokoll MODBUS/JBUS. Nähere Angaben zur Programmierung entnehmen Sie aus dem Kommunikationsprotokoll (getrennt erhältlich).

### 13.2 Anschlussbild

| S 1000/276 |         |     |     |
|------------|---------|-----|-----|
|            | RS 232  |     |     |
|            | Rx / Tx | GND | 5 1 |
|            | 3 2     | 5   |     |

### 13.3 Prinzipschaltbild

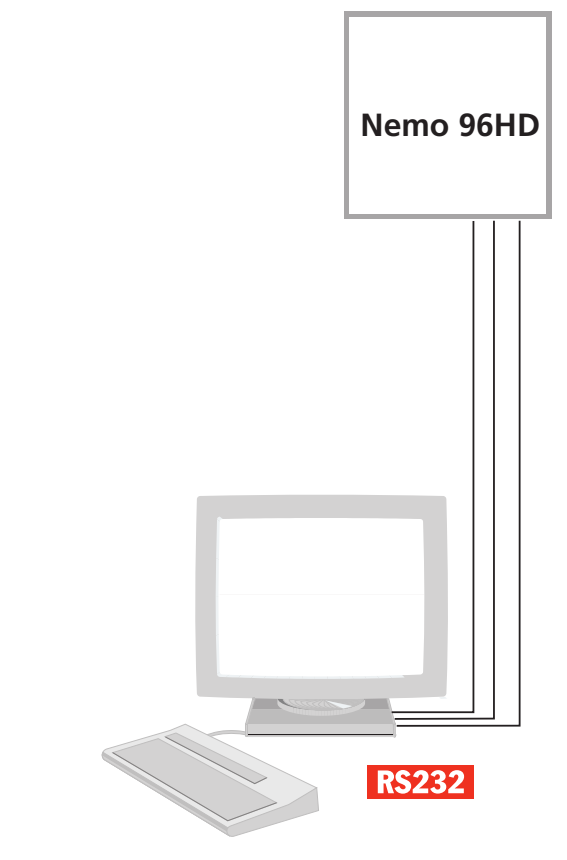

ICS Schneider Meßtechnik GmbH Briesestraße 59 D-16562 Bergfelde / Berlin Tel.: 03303 / 504066 Fax: 03303 / 504068

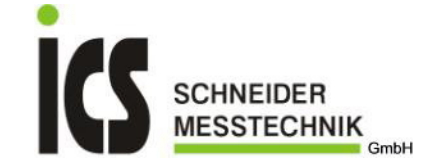

#### 13.4 Progammierung

Während der Programmierung verwenden Sie die vier Tasten auf der Frontseite des Gerätes:

- ▲ und ▼ Taste Programmiermodus wird gestartet
  - Verlassen des Programmiermodus ohne Speicherung
- ▼ und ↓ Taste eine Seite zurückspringen
- → Taste Bestätigung der Eingabe und Sprung zum nächsten Menüpunkt
- ▲ Taste
   ▼ Taste
   ▶ Taste
- Wert erhöhen Wert verkleinern
- Cursor zum nächsten Digit bewegen (nur bei Zahlen)

### 13.4.1 Programmierstart

- Durch gleichzeitiges Drücken der Tasten ▲ und ▼ wird der Programmiermodus gestartet.
- Am Display erscheint: PASS 0000
- mit der ▲ Taste ; ▼ Taste bzw. ▶ Taste kann der Wert verändert werden
- Folgende Werte sind möglich:
   0000 = Program
  - = Programmierung beenden
  - 1000 = Programmiermodus fortsetzen

### 13.5 Kommunikation

• Drücken Sie nun solange die 🚽 Taste bis am Display nachfolgene Meldung (A Addr) erscheint:

| 8    | Steckplatz des Moduls |
|------|-----------------------|
| Rddr |                       |
| 255  | Adresse               |
| CONN |                       |

| 13.5.1 | Adresse (Kennung Addr) |  |
|--------|------------------------|--|
|        |                        |  |

| •      | Am Display er  | scheint: Addr                                            |
|--------|----------------|----------------------------------------------------------|
| •      | mit der 🔺 Tas  | te ; 🔻 Taste bzw. 🕨 Taste kann der Wert verändert werder |
| •      | Folgende Wer   | e sind möglich:                                          |
|        | 001            | = Adresse 001                                            |
|        |                |                                                          |
|        |                |                                                          |
|        | 255            | = Adresse 255                                            |
| •      | Bestätigen Sie | mit der 🗕 Taste                                          |
| 13.5.2 | Übertragungs   | <u>geschwindigkeit (Kennung bAUd)</u>                    |

- Am Display erscheint: bAUd
- mit der ▲ Taste bzw. ▼ Taste kann der Parameter ausgewählt werden
- Folgende Werte sind möglich:
  - **38.4k** = 38400 bit/Sekunde
  - **19.2k** = 19200 bit/Sekunde
  - **9.6k** = 9600 bit/Sekunde
  - **4.8k** = 4800 bit/Sekunde

#### 13.5.3 Paritätsbit (Kennung PAr)

- Am Display erscheint: PAr
- mit der 🔺 Taste bzw. 🔻 Taste kann der Parameter ausgewählt werden
- Folgende Werte sind möglich:
  - EUEn = even
    - odd = odd nonE = none
  - none = none
- Bestätigen Sie mit der 🚽 Taste

Die Programmierung dieses Moduls ist nun abgeschlossen.

Die Programmierung wird bei Punkt 9.4 fortgesetzt bzw. falls weitere Module eingesteckt sind folgt deren Programmierung (weiter bei der Programmieranweisung für das entsprechende Modul).

ICS Schneider Meßtechnik GmbH Briesestraße 59 D-16562 Bergfelde / Berlin Tel.: 03303 / 504066 Fax: 03303 / 504068

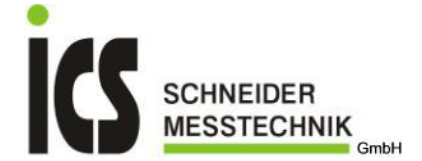

# 14 Optionales Erweiterungsmodul IF96003: 2xImpulsausgang

Das Modul **IF96003** in Verbindung mit dem Multifunktionsbaustein **Nemo96HD** ermöglicht die Übertragung der Energie mittels Impulsen. Zwei potentialfreie und voneinander unabhängige Impulsausgänge können sowohl der Wirkenergie als auch der Blindenergie zugeordnet werden. Das Gerät **Nemo96HD** kann maximal zwei Erweiterungsmodule **IF96003** aufnehmen, in diesem Fall stehen vier Impulsausgänge zur Verfügung. Das Modul **IF96003** kann auf Steckplatz A, B, C oder D eingesteckt werden.

Das Modul darf nur bei ausgeschaltetem Gerät (ohne Hilfsspannungsversorgung) eingesteckt oder entfernt werden.

### 14.1 Technische Daten

Zwei Optorelais mit Schließerkontakt; potentialfrei Kontaktlast: 110V DC/AC – 50mA Messgröße; Impulsdauer und Impulswertigkeit einstellbar

#### 14.2 Anschlussbild

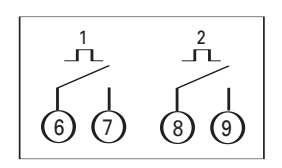

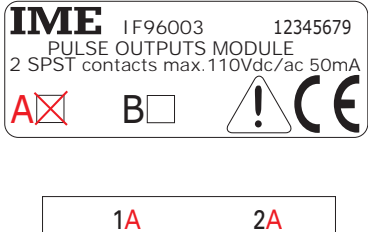

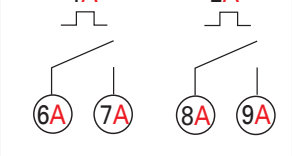

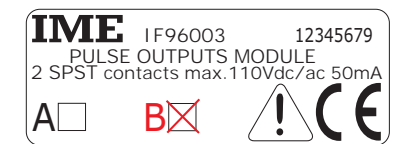

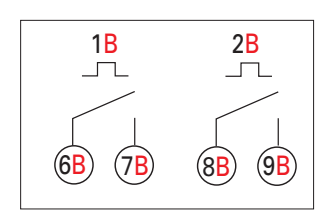

#### 14.3 Progammierung

Während der Programmierung verwenden Sie die vier Tasten auf der Frontseite des Gerätes

| ▲ und ▼ Taste                                                                  | <ul> <li>Programmiermodus wird gestartet</li> <li>Verlassen des Programmiermodus ohne Speicherung</li> </ul>                                        |
|--------------------------------------------------------------------------------|----------------------------------------------------------------------------------------------------|
| 🔻 und 🖵 Taste                                                                  | eine Seite zurückspringen                                                                                                    |
| <ul> <li>J Taste</li> <li>▲ Taste</li> <li>▼ Taste</li> <li>▶ Taste</li> </ul> | Bestätigung der Eingabe und Sprung zum nächsten Menüpunkt<br>Wert erhöhen<br>Wert verkleinern<br>Cursor zum nächsten Digit bewegen (nur bei Zahlen) |

#### 14.3.1 Programmierstart

- Durch gleichzeitiges Drücken der Tasten ▲ und ▼ wird der Programmiermodus gestartet.
- Am Display erscheint: PASS 0000
- mit der ▲ Taste ; ▼ Taste bzw. ▶ Taste kann der Wert verändert werden
- Folgende Werte sind möglich:
  - **0000** = Programmierung beenden
    - **1000** = Programmiermodus fortsetzen

### 14.4 Impulsausgang 1

• Drücken Sie nun solange die 🚽 Taste bis am Display nachfolgene Meldung (b tYPE) erscheint:

| Ь<br>ЕУРЕ       | Steckplatz des Moduls            |                        |  |  |  |  |  |
|-----------------|----------------------------------|------------------------|--|--|--|--|--|
| RCE<br>PLSI 6-1 | Messgröße<br>Impulsausgang 1 und | Klemmenbezeichnung 6-7 |  |  |  |  |  |

#### 14.4.1 Messgröße (Kennung tYPE)

- Am Display erscheint: tYPE
- mit der ▲ Taste bzw. ▼ Taste kann die Messgröße ausgewählt werden
- Folgende Werte sind möglich:
- ACt = Wirkenergie
- rEAC = Blindenergie
- Bestätigen Sie mit der 🚽 Taste

Tel.: 03303 / 504066 Fax: 03303 / 504068

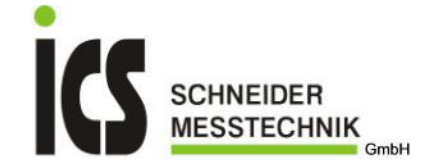

- Am Display erscheint: UAL
- mit der ▲ Taste bzw. ▼ Taste kann die Impulswertigkeit ausgewählt werden

| Folgende | Werte  | sind | möalich. |  |
|----------|--------|------|----------|--|
| rugenue  | VVCILC | Sinu | mognon.  |  |

| ,         |                     |
|-----------|---------------------|
| 0.01 kWh  | = 1 Impuls / 10Wh   |
| 0.1 kWh   | = 1 Impuls / 100Wh  |
| 1.0 kWh   | = 1 Impuls / 1kWh   |
| 10.0 kWh  | = 1 Impuls / 10kWh  |
| 100.0 kWh | = 1 Impuls / 100kWh |
| 1.0 MWh   | = 1 Impuls / 1MWh   |

• Bestätigen Sie mit der - Taste

#### 14.4.3 Impulsdauer (Kennung dUr)

.

Am Display erscheint: dUr

• mit der ▲ Taste bzw. ▼ Taste kann die Impulsdauer ausgewählt werden

| Folgende | Werte sind möglich: |
|----------|---------------------|
| 50       | = 50ms              |
| 100      | = 100ms             |
| 200      | 000                 |

- **200** = 200ms **300** = 300ms
- Bestätigen Sie mit der 🚽 Taste

### 14.5 Impulsausgang 2

Am Display erscheint nachfolgene Meldung (b tYPE):

| 6           | Steckplatz des Moduls                      |
|-------------|--------------------------------------------|
| ESEE<br>BCF | Maaaarii a                                 |
|             | Messgroise                                 |
| PLS2 8-9    | impulsausgang z und Kiemmenbezeichnung 6-9 |

• Die weitere Programmierung des Impulsausgang 2 erfolgt wie die des Impulsausgang1 (sh. Punkt 14.4.1-14.4.3)

Die Programmierung dieses Moduls ist nun abgeschlossen.

Die Programmierung wird bei Punkt 9.4 fortgesetzt bzw. falls weitere Module eingesteckt sind folgt deren Programmierung (weiter bei der Programmieranweisung für das entsprechende Modul).

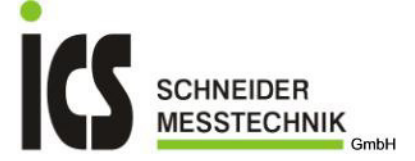

# 15 Optionales Erweiterungsmodul IF96004: 2xAnalogausgang

Das Modul **IF96004** in Verbindung mit dem Multifunktionsbaustein **Nemo96HD** ermöglicht die Abbildung von zwei Messgrößen auf das Analogsignal 0...20mA und/oder 4...20mA. Das Gerät **Nemo96HD** kann maximal zwei Erweiterungsmodule **IF96004** aufnehmen, in diesem Fall stehen vier Analogausgänge zur Verfügung. Das Modul **IF96004** kann auf Steckplatz C oder D eingesteckt werden.

#### Das Modul darf nur bei ausgeschaltetem Gerät (ohne Hilfsspannungsversorgung) eingesteckt oder entfernt werden.

#### 15.1 Technische Daten

Ausgangssignal (unidirektional): 0...20mA und 4...20mA Ausgangsbürde: ≤ 750 Ohm Genauigkeit: Klasse 0,5 Einstellzeit: ≤ 600ms Messgröße; Anfangs- und Endwert einstellbar

#### 15.2 Anschlussbild

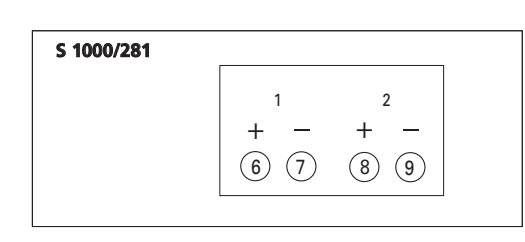

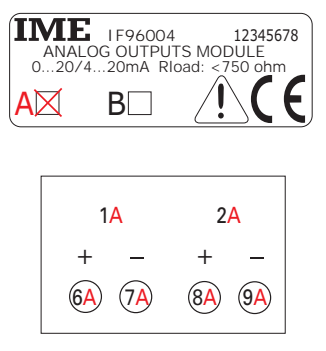

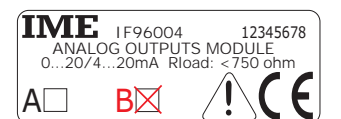

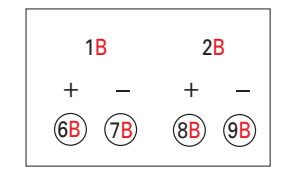

### 15.3 Progammierung

 Während der Programmierung verwenden Sie die vier Tasten auf der Frontseite des Gerätes:

 ▲ und ▼ Taste
 - Programmiermodus wird gestartet

|               | - verlassen des Programmiermodus onne Speicherung         |
|---------------|-----------------------------------------------------------|
| 🔻 und 🖵 Taste | eine Seite zurückspringen                                 |
| J Taste       | Bestätigung der Eingabe und Sprung zum nächsten Menüpunkt |
| ▲ Taste       | Wert erhöhen                                              |
| Taste         | Wert verkleinern                                          |
| Taste         | Cursor zum nächsten Digit bewegen (nur bei Zahlen)        |

#### 15.3.1 Programmierstart

- Durch gleichzeitiges Drücken der Tasten ▲ und ▼ wird der Programmiermodus gestartet.
- Am Display erscheint: PASS 0000
- mit der ▲ Taste ; ▼ Taste bzw. ▶ Taste kann der Wert verändert werden
- Folgende Werte sind möglich:
  - **0000** = Programmierung beenden
    - 1000 = Programmiermodus fortsetzen
  - Bestätigen Sie mit der ႕ Taste

#### 15.4 Analogausgang 1

• Drücken Sie nun solange die → Taste bis am Display nachfolgene Meldung (d SPAn) erscheint:

| -d        | Steckplatz des Moduls                      |
|-----------|--------------------------------------------|
| 5P8n      |                                            |
| 4-20      | Ausgangssignal                             |
| Rol   6-1 | Analogausgang 1 und Klemmenbezeichnung 6-7 |

#### 15.5.1 Ausgangssignal (Kennung SPAn)

- Am Display erscheint: SPAn
- mit der ▲ Taste bzw. ▼ Taste kann das Ausgangssignal ausgewählt werden
- Folgende Werte sind möglich:
  - **4-20** = 4-20mA **0-20** = 0-20mA
  - **0-20** = 0-2011/
- Bestätigen Sie mit der 🚽 Taste

ICS Schneider Meßtechnik GmbH Briesestraße 59 D-16562 Bergfelde / Berlin Tel.: 03303 / 504066 Fax: 03303 / 504068

#### <u>15.5.2</u> Messgröße (Kennung MEAS)

| • | mit der 🔺 Taste bzw. 🔻 Taste kann die Messgröße ausgewählt werden     |
|---|-----------------------------------------------------------------------|
| • | Folgende Werte sind möglich (abhängig von der eingestellten Netzart): |

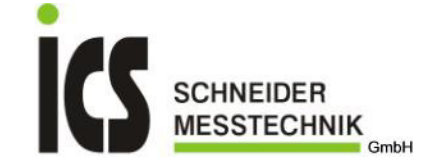

| i olgende werte si | nu muyilun (abnanyiy von der einge |
|--------------------|------------------------------------|
| U1                 | = Phasenspannung L1                |
| U2                 | = Phasenspannung L2                |
| U3                 | = Phasenspannung L3                |
| A1                 | = Phasenstrom L1                   |
| A2                 | = Phasenstrom L2                   |
| A3                 | = Phasenstrom L3                   |
| U12                | = verkettete Spannung L1-L2        |
| U23                | = verkettete Spannung L2-L3        |
| U31                | = verkettete Spannung L3-L1        |
| P1                 | = Wirkleistung (Phase L1)          |
| P2                 | = Wirkleistung (Phase L2)          |
| P3                 | = Wirkleistung (Phase L3)          |
| VAr1               | = Blindleistung (Phase L1)         |
| VAr2               | = Blindleistung (Phase L2)         |
| VAr3               | = Blindleistung (Phase L3)         |
| Р                  | = Wirkleistung (gesamt)            |
| VAr                | = Blindleistung (gesamt)           |
| PF                 | = Leistungsfaktor (gesamt)         |
| FrEQ               | = Frequenz                         |
|                    | den I Testa                        |

Bestätigen Sie mit der 🚽 Taste

15.5.3Anfangswert des Messbereichs (Kennung bS)Anfangswert des Messbereichs = Wert der Messgröße, die 0mA (für Ausgang 0...20mA) oder 4mA (für Ausgang 4...20mA) entspricht.

- Am Display erscheint: **bS**
- Folgende Einstellungen sind möglich (abhängig von der gewählten Messgröße):

| ſ | bei Messgröße U; A                                                                                                    |   | bei Messgröße P; VAr                                                                                                    |   | bei Messgröße PF                                                                                                    |
|---|----------------------------------------------------------------------------------------------------|---|----------------------------------------------------------------------------------------------------|---|----------------------------------------------------------------------------------------------------|
|   | <ul> <li>Am Display blinkt das Komma. Mit<br/>der Taste kann das Komma<br/>verschoben werden.</li> <li>Bestätigen Sie mit der J Taste</li> </ul>   | • | Am Display blinkt ein P oder n. Mit<br>der ▲ Taste oder ▼ Taste kann<br>das Vorzeichen verändert werden.<br>P = positiver Wert        | • | Am Display blinkt das Zeichen für eine<br>Spule bzw. eines Kondensators. Mit<br>der ▲ Taste oder ▼ Taste kann das<br>Zeichen verändert werden.             |
|   | <ul> <li>Am Display blinkt der Multiplikator<br/>für die Einheit. Mit der A Taste</li> </ul>                                                       | • | Bestätigen Sie mit der ⊶ Taste                                                                                                    | • | Kondensator = kapazitiv<br>Bestätigen Sie mit der ↓ Taste                                                                                                  |
|   | <ul> <li>Multiplikator verändert werden.</li> <li>Bestätigen Sie mit der J Taste</li> </ul>                                                        | • | der ▶ Taste kann das Komma<br>verschoben werden.<br>Bestätigen Sie mit der ↓ Taste                                                    | • | Am Display blinkt der Anfangswert. Mit<br>der ▲ Taste; ▼ Taste oder ▶ Taste<br>kann der Anfangswert verändert                                              |
|   | <ul> <li>Am Display blinkt der Anfangswert.<br/>Mit der ▲ Taste; ▼ Taste oder</li> <li>Taste kann der Anfangswert<br/>verändert werden.</li> </ul> | • | Am Display blinkt der Multiplikator für<br>die Einheit. Mit der ▲ Taste oder ▼<br>Taste kann der Multiplikator                        | • | werden.<br>Bestätigen Sie mit der ↓ Taste                                                                                                    |
|   | Bestätigen Sie mit der      Taste                                                                                                    |   | verändert werden.                                                                                                    |   | bei Messgröße FrEQ                                                                                                    |
|   |                                                                                                    | • | Bestätigen Sie mit der → Taste<br>Am Display blinkt der Anfangswert.<br>Mit der ▲ Taste; ▼ Taste oder<br>▶ Taste kann der Anfangswert | • | Am Display blinkt der Anfangswert. Mit<br>der ▲ Taste; ▼ Taste oder ▶ Taste<br>kann der Anfangswert verändert<br>werden.<br>Bestätigen Sie mit der ↓ Taste |
|   |                                                                                                    | • | verändert werden.<br>Bestätigen Sie mit der الم                                                                                       |   |                                                                                                    |

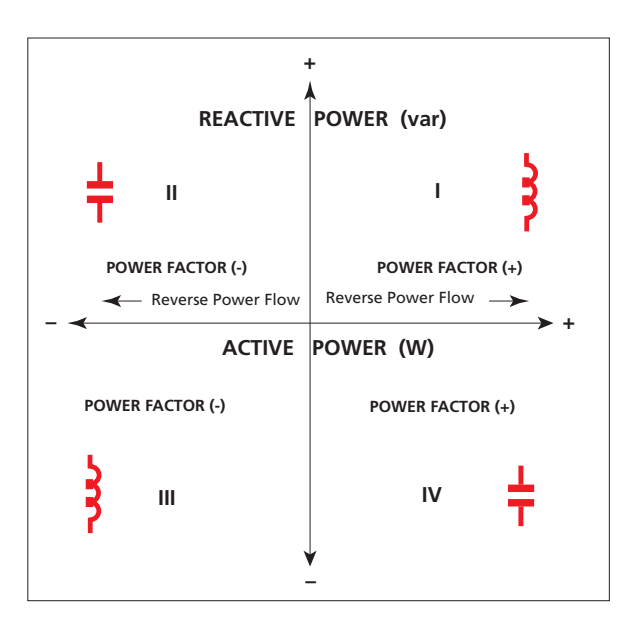

**ICS Schneider Meßtechnik GmbH Briesestraße 59** D-16562 Bergfelde / Berlin

Tel.: 03303 / 504066 Fax: 03303 / 504068

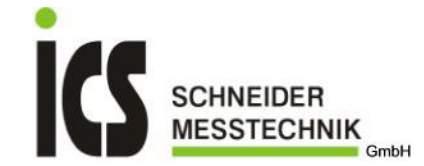

#### 15.5.4 Endwert des Messbereichs (Kennung ES)

Endwert des Messbereichs = Wert der Messgröße, die 20mA entspricht.

#### Am Display erscheint: ES

Folgende Einstellungen sind möglich (abhängig von der gewählten Messgröße):

|   | bei Messgröße U; A                                                                                                    |             | bei Messgröße P; VAr                                                                                                    |   | bei Messgröße PF                                                                                                    |
|---|----------------------------------------------------------------------------------------------------|-------------|----------------------------------------------------------------------------------------------------|---|----------------------------------------------------------------------------------------------------|
| • | Am Display blinkt das Komma. Mit<br>der Taste kann das Komma<br>verschoben werden.                                                                                                    | •           | Am Display blinkt ein P oder n. Mit<br>der ▲ Taste oder ▼ Taste kann<br>das Vorzeichen verändert werden.                                                                                                    | • | Am Display blinkt das Zeichen für eine<br>Spule bzw. eines Kondensators. Mit<br>der ▲ Taste oder ▼ Taste kann das<br>Zeichen vorändert werden                                                                                                    |
| • | Am Display blinkt der Multiplikator<br>für die Einheit. Mit der ▲ Taste<br>oder ▼ Taste kann der<br>Multiplikator verändert werden.<br>Bestätigen Sie mit der ↓ Taste<br>Am Display blinkt der Endwert. Mit<br>der ▲ Taste; ▼ Taste oder<br>▶ Taste kann der Endwert<br>verändert werden. | •<br>•<br>• | <ul> <li>P = positiver Wert</li> <li>n = negativer Wert</li> <li>Bestätigen Sie mit der J Taste</li> <li>Am Display blinkt das Komma. Mit<br/>der ► Taste kann das Komma<br/>verschoben werden.</li> <li>Bestätigen Sie mit der J Taste</li> <li>Am Display blinkt der Multiplikator für<br/>die Einheit. Mit der ▲ Taste oder ▼<br/>Taste kann der Multiplikator<br/>verändert werden.</li> </ul> | • | Zeichen verändert werden.         Spule       = induktiv         Kondensator = kapazitiv         Bestätigen Sie mit der J Taste         Am Display blinkt der Endwert. Mit der         Araste; ▼ Taste oder ▶ Taste kann der Endwert verändert werden.         Bestätigen Sie mit der J Taste         bei Messgröße FrEQ         Am Display blinkt der Endwert. Mit der |
| • | Bestaligen Sie mit der 🛁 Taste                                                                                                    | •           | Bestätigen Sie mit der J Taste<br>Am Display blinkt der Endwert. Mit<br>der ▲ Taste; ▼ Taste oder<br>▶ Taste kann der Endwert<br>verändert werden.<br>Bestätigen Sie mit der J Taste                                                                                                    | • | ▲ Taste; ▼ Taste oder ▶ Taste kann<br>der Endwert verändert werden.<br>Bestätigen Sie mit der → Taste                                                                                                    |

#### 15.6 Analogausgang 2

Am Display erscheint nachfolgene Meldung (d SPAn):

|          | Steckplatz des Moduls                      |
|----------|--------------------------------------------|
| SPRn     |                                            |
| 4-20     | Ausgangssignal                             |
| 8-12 3-9 | Analogausgang 2 und Klemmenbezeichnung 8-9 |

• Die weitere Programmierung des Analogausgang 2 erfolgt wie die des Analogausgang 1 (sh. Punkt 15.5.1-15.5.4)

Die Programmierung dieses Moduls ist nun abgeschlossen.

Die Programmierung wird bei Punkt 9.4 fortgesetzt bzw. falls weitere Module eingesteckt sind folgt deren Programmierung (weiter bei der Programmieranweisung für das entsprechende Modul).

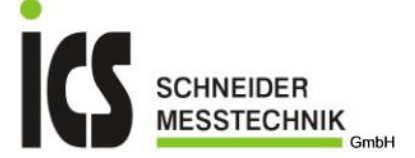

# 16 Optionales Erweiterungsmodul IF96005: 2xGrenzkontakt

Das Modul **IF96005** in Verbindung mit dem Multifunktionsbaustein **Nemo96HD** ermöglicht die Überwachung zweier Messgrößen durch zwei Grenzkontakte. Das Gerät **Nemo96HD** kann maximal zwei Erweiterungsmodule **IF96005** aufnehmen, in diesem Fall stehen vier Grenzkontakte zur Verfügung. Das Modul **IF96005** kann auf Steckplatz A, B, C oder D eingesteckt werden.

#### Das Modul darf nur bei ausgeschaltetem Gerät (ohne Hilfsspannungsversorgung) eingesteckt oder entfernt werden.

**IME** 1F96005

### 16.1 Technische Daten

Zwei Relais mit Wechselkontakt; potentialfrei Kontaktlast: 5A 250V AC  $\cos\varphi$  1; 3A 250V AC  $\cos\varphi$  0,4; 5A 30V DC

#### 16.2 Anschlussbild

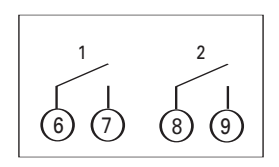

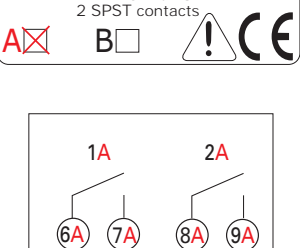

ALARMS MODULE

12345679

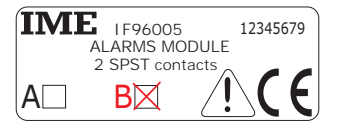

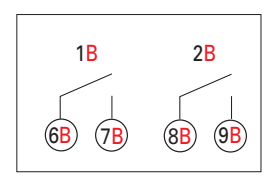

### 16.3 Anzeigemodus

| Im Alarmfall erscheint im Display die Meldung ALM<br>+ die blinkende Kennung für den aktiven Alarm. | AL N I                                            | Alarmnummer 1                                                            |                          |
|----------------------------------------------------------------------------------------------------|---------------------------------------------------|--------------------------------------------------------------------------|--------------------------|
|                                                                                                    | [-                                                | Steckplatz des Moduls                                                    |                          |
| Durch mehrmaliges Drücken der 🚽 Taste kann der                                                      | DFF<br>RLD I 6-1                                  | Alarm 1; Anschlussklemme 6 und 7                                         | <u>Alarm nicht aktiv</u> |
| Alarmstatus angezeigt werden.                                                                       | C<br>P<br>6000 *<br>RL036 (96                     | Steckplatz des Moduls<br>Wirkleistung<br>600,0kW<br>Alarm 3, MAX-Kontakt | <u>Alarm aktiv</u>       |
| Im Anzeigemodus blinkt die unterste Zeile, wenn ein<br>oder mehrere Alarme aktiv sind.              | 1 8000 x<br>2 4500 x<br>3 6000 x<br>9 21804005 ** | ° Anzeige bei aktiven Alarm                                              |                          |

#### 16.4 Progammierung

Während der Programmierung verwenden Sie die vier Tasten auf der Frontseite des Gerätes:

▲ und ▼ Taste
 → Programmiermodus wird gestartet
 → Verlassen des Programmiermodus ohne Speicherung
 ♥ und J Taste
 ← Taste
 ▲ Taste
 ♥ Taste
 ♥ Taste
 ♥ Taste
 ♥ Taste
 ♥ Taste
 ♥ Cursor zum nächsten Digit bewegen (nur bei Zahlen)

### 16.4.1 Programmierstart

- Durch gleichzeitiges Drücken der Tasten ▲ und ▼ wird der Programmiermodus gestartet.
- Am Display erscheint: PASS 0000
- mit der ▲ Taste ; ▼ Taste bzw. ▶ Taste kann der Wert verändert werden
- Folgende Werte sind möglich:
   0000 = Programm
  - = Programmierung beenden
  - **1000** = Programmiermodus fortsetzen

Tel.: 03303 / 504066 Fax: 03303 / 504068

### 16.5 Grenzkontakt 1

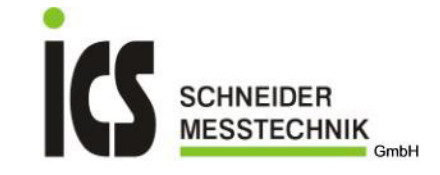

• Drücken Sie nun solange die - Taste bis am Display nachfolgene Meldung (C MEAS) erscheint:

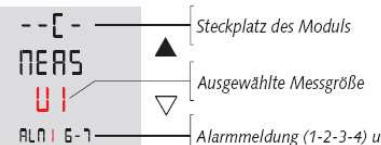

Alarmmeldung (1-2-3-4) und Klemmenbezeichnung (6-7 oder 8-9)

### 16.5.1 Messgröße (Kennung MEAS)

| • | mit der | Taste | bzw. | • | Taste | kann | die | Messgröße | ausgewäł | nlt we | erden |
|---|---------|-------|------|---|-------|------|-----|-----------|----------|--------|-------|
|   |         | <br>  |      |   |       |      |     |           |          |        |       |

Folgende Werte sind möglich (abhängig von der eingestellten Netzart):

| 0.1.0.0 11.0.1.0 0.1 | ia megnen (asnangig ren aer e |
|----------------------|-------------------------------|
| U1                   | = Phasenspannung L1           |
| U2                   | = Phasenspannung L2           |
| U3                   | = Phasenspannung L3           |
| A1                   | = Phasenstrom L1              |
| A2                   | = Phasenstrom L2              |
| A3                   | = Phasenstrom L3              |
| U12                  | = verkettete Spannung L1-L2   |
| U23                  | = verkettete Spannung L2-L3   |
| U31                  | = verkettete Spannung L3-L1   |
| P1                   | = Wirkleistung (Phase L1)     |
| P2                   | = Wirkleistung (Phase L2)     |
| P3                   | = Wirkleistung (Phase L3)     |
| VAr1                 | = Blindleistung (Phase L1)    |
| VAr2                 | = Blindleistung (Phase L2)    |
| VAr3                 | = Blindleistung (Phase L3)    |
| Р                    | = Wirkleistung (gesamt)       |
| VAr                  | = Blindleistung (gesamt)      |
| PF                   | = Leistungsfaktor (gesamt)    |
| FrEQ                 | = Frequenz                    |
|                      |                               |

Bestätigen Sie mit der – Taste

### 16.5.2 Grenzwert (Kennung SP)

### Am Display erscheint: SP

• Folgende Einstellungen sind möglich (abhängig von der gewählten Messgröße):

| bei Messgröße U; A                                                                                                    | bei Messgröße P; VAr                                                                                                    | bei Messgröße PF                                                                                                    |
|----------------------------------------------------------------------------------------------------|----------------------------------------------------------------------------------------------------|----------------------------------------------------------------------------------------------------|
| <ul> <li>Am Display blinkt das Komma. Mit der ▶ Taste kann das Komma verschoben werden.</li> <li>Bestätigen Sie mit der ↓ Taste</li> <li>Am Display blinkt der Multiplikator für die Einheit. Mit der ▲ Taste oder ▼ Taste kann der Multiplikator verändert werden.</li> <li>Bestätigen Sie mit der ↓ Taste</li> <li>Am Display blinkt der Grenzwert. Mit der ▲ Taste; ▼ Taste oder<br/>Taste kann der Grenzwert. Mit der ▲ Taste oder </li> </ul> | <ul> <li>Am Display blinkt ein P oder n. Mit der ▲ Taste oder ▼ Taste kann das Vorzeichen verändert werden. P = positiver Wert n = negativer Wert</li> <li>Bestätigen Sie mit der ↓ Taste</li> <li>Am Display blinkt das Komma. Mit der ▶ Taste kann das Komma verschoben werden.</li> <li>Bestätigen Sie mit der ↓ Taste</li> <li>Am Display blinkt der Multiplikator für die Einheit. Mit der ▲ Taste oder ▼ Taste kann der Multiplikator</li> </ul> | <ul> <li>Am Display blinkt das Zeichen für eine<br/>Spule bzw. eines Kondensators. Mit<br/>der ▲ Taste oder ▼ Taste kann das<br/>Zeichen verändert werden.<br/>Spule = induktiv<br/>Kondensator = kapazitiv</li> <li>Bestätigen Sie mit der ↓ Taste</li> <li>Am Display blinkt der Grenzwert. Mit<br/>der ▲ Taste; ▼ Taste oder ▶ Taste<br/>kann der Grenzwert verändert<br/>werden.</li> <li>Bestätigen Sie mit der ↓ Taste</li> </ul> |
| Bestätigen Sie mit der      Taste                                                                                                    | verändert werden.                                                                                                    | bei Messgröße FrEQ                                                                                                    |
|                                                                                                    | <ul> <li>Bestätigen Sie mit der J Taste</li> <li>Am Display blinkt der Grenzwert. Mit<br/>der ▲ Taste; ▼ Taste oder</li> <li>Taste kann der Grenzwert<br/>verändert werden.</li> <li>Bestätigen Sie mit der J Taste</li> </ul>                                                                                                    | <ul> <li>Am Display blinkt der Grenzwert. Mit<br/>der ▲ Taste; ▼ Taste oder ▶ Taste<br/>kann der Grenzwert verändert<br/>werden.</li> <li>Bestätigen Sie mit der ↓ Taste</li> </ul>                                                                                                    |

## 16.5.3 Grenzkontakttyp (Kennung: tYPE)

- Am Display erscheint: tYPE
- mit der ▲ Taste bzw. ▼ Taste kann der Kontakttyp verändert werden
- Folgende Werte sind möglich:
   high = MAX-Ko
  - = MAX-Kontakt (Relais schaltet beim Überschreiten des Grenzwertes)
  - LOU = MIN-Kontakt (Relais schaltet beim Unterschreiten des Grenzwertes)
- Bestätigen Sie mit der Taste

## ICS Schneider Meßtechnik GmbH Briesestraße 59 D-16562 Bergfelde / Berlin

Tel.: 03303 / 504066 Fax: 03303 / 504068

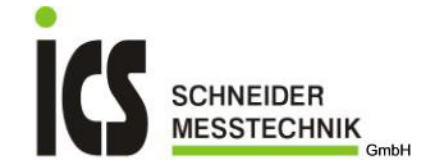

### 16.5.4 Relaiszustand (Kennung: rELE)

- Am Display erscheint: rELE
- mit der A Taste bzw. V Taste kann der Relaiszustand verändert werden
  - Folgende Werte sind möglich:
    - nO = Relais im Normalzustand abgefallen nC = Relais im Normalzustand angezogen
- Bestätigen Sie mit der Taste

# 16.5.5 Hysterese (Kennung: hYSt)

| 01010 | Tryotor oco (rtorini |                                                           |
|-------|----------------------|-----------------------------------------------------------|
|       | Am Display ersche    | eint: hYSt                                                |
|       | mit der 🔺 Taste b    | zw. 🔻 Taste kann der Wert der Hysterese verändert werden  |
|       | Folgende Werte si    | nd möglich:                                               |
|       | 00                   | = Rückfall des Relais bei 0% vom eingestellten Grenzwert  |
|       | 01                   | = Rückfall des Relais bei 1% vom eingestellten Grenzwert  |
|       |                      |                                                           |
|       | •                    |                                                           |
|       | 10                   | = Rückfall des Relais bei 10% vom eingestellten Grenzwert |
|       | 15                   | = Rückfall des Relais bei 15% vom eingestellten Grenzwert |
|       | 20                   | = Rückfall des Relais bei 20% vom eingestellten Grenzwert |
|       | Bestätigen Sie mit   | der 🖵 Taste                                               |
|       | -                    |                                                           |

### 16.5.6 Ansprechverzögerung (Kennung: t On)

- Am Display erscheint: t On
- mit der 🔺 Taste bzw. 🔻 Taste kann die Zeit für die Ansprechverzögerung verändert werden
  - Folgende Werte sind möglich:
  - **00** = ohne
    - . 99
- = Ansprechverzögerung 99 Sekunden

### 16.5.7 Rückfallzeit (Kennung: t OF)

- Am Display erscheint: t OF
- mit der 🔺 Taste bzw. 🔻 Taste kann die Zeit für die Rückfallverzögerung verändert werden
- Folgende Werte sind möglich:
  - **00** = ohne
    - . . 99
- = Rückfallverzögerung 99 Sekunden
- Bestätigen Sie mit der ႕ Taste

### 16.6 Grenzkontakt 2

Am Display erscheint nachfolgene Meldung (C MEAS):

| - | -[  |     |
|---|-----|-----|
| ٢ | E   | 75  |
|   | U   | 1   |
| A | LU5 | 8-9 |

• Die weitere Programmierung des Grenzkontaktes 2 erfolgt wie die des Grenzkontaktes1 (sh. Punkt 16.5.1-16.5.7)

Die Programmierung dieses Moduls ist nun abgeschlossen.

Die Programmierung wird bei Punkt 9.4 fortgesetzt bzw. falls weitere Module eingesteckt sind folgt deren Programmierung (weiter bei der Programmieranweisung für das entsprechende Modul).

Tel.: 03303 / 504066 Fax: 03303 / 504068

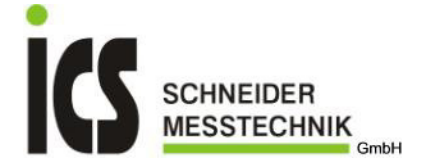

# 17 Optionales Erweiterungsmodul IF96006: Neutralleiterstrom

Das Modul **IF96006** in Verbindung mit dem Multifunktionsbaustein **Nemo96HD** ermöglicht die Messung des Stromes im Neutralleiter. Im Standardgerät wird dieser Wert normalerweise errechnet. Das Gerät **Nemo96HD** kann maximal ein Erweiterungsmodul **IF96006** aufnehmen. Das Modul **IF96006** kann nur auf Steckplatz C eingesteckt werden.

#### Das Modul darf nur bei ausgeschaltetem Gerät (ohne Hilfsspannungsversorgung) eingesteckt oder entfernt werden.

#### 17.1 Technische Daten

Nennstrom: 5A oder 1A; Direktanschluss (max. 5A) oder über externen Stromwandler Nennfrequenz: 50Hz (Arbeitsbereich: 47...63Hz) Oberwellengehalt: bis zur 22. Oberwelle Eigenverbrauch: ≤ 0,5VA

### 17.2 Anschlussbild

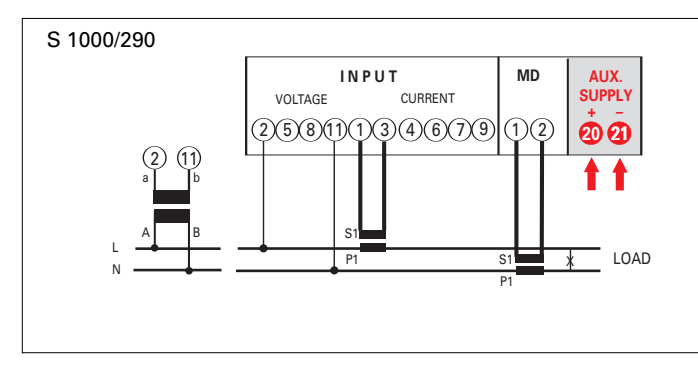

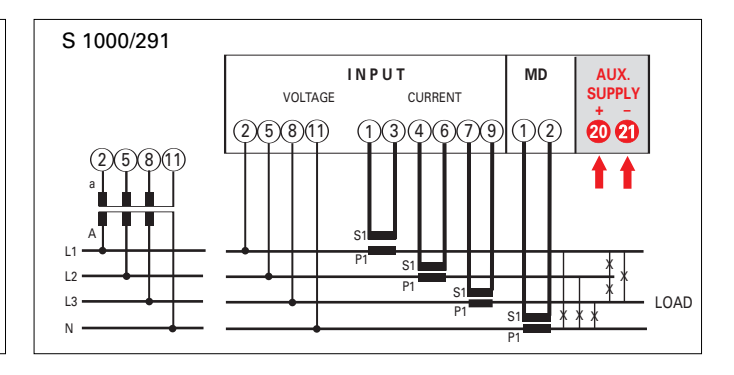

### 17.3 Progammierung

Während der Programmierung verwenden Sie die vier Tasten auf der Frontseite des Gerätes:

- Programmiermodus wird gestartet
- Verlassen des Programmiermodus ohne Speicherung
- ▼ und ↓ Taste eine Seite zurückspringen
- Taste Bestätigung der Eingabe und Sprung zum nächsten Menüpunkt
- ▲ Taste ▼ Taste

🔺 und 🔻 Taste

- Wert erhöhen Wert verkleinern
- Taste Cursor zum nächsten Digit bewegen (nur bei Zahlen)

### 17.3.1 Programmierstart

Durch gleichzeitiges Drücken der Tasten ▲ und ▼ wird der Programmiermodus gestartet.

- Am Display erscheint: PASS 0000
- mit der ▲ Taste ; ▼ Taste bzw. ▶ Taste kann der Wert verändert werden
- Folgende Werte sind möglich:
  - **0000** = Programmierung beenden
  - **1000** = Programmiermodus fortsetzen

#### 17.4 Wandlerübersetzung Neutralleiter

Drücken Sie nun solange die - Taste bis am Display nachfolgene Meldung (E InCt) erscheint:

| 3 -    | Steckplatz des Moduls |
|--------|-----------------------|
| InEt   |                       |
|        | Ubersetzung           |
| 1-9999 |                       |

### 17.4.1 Wandlerübersetzung Neutralleiter (Kennung InCt)

| • | Am Display ers | scheint: InCt                                                   |
|---|----------------|-----------------------------------------------------------------|
| • | mit der 🔺 Tas  | te ; 🔻 Taste bzw. 🕨 Taste kann der Wert verändert werden        |
| • | Folgende Wert  | e sind möglich:                                                 |
|   | 0001           | (Direktanschluss)                                               |
|   | •              |                                                                 |
|   |                |                                                                 |
|   | 9999           | Beispiel: Wandler 400/5A: Wandlerübersetzung = 400:5; ⇒ Ct = 80 |
| • | Bestätigen Sie | mit der ₊J Taste                                                |

Die Programmierung dieses Moduls ist nun abgeschlossen.

Die Programmierung wird bei Punkt 9.4 fortgesetzt bzw. falls weitere Module eingesteckt sind folgt deren Programmierung (weiter bei der Programmieranweisung für das entsprechende Modul).

ICS Schneider Meßtechnik GmbH Briesestraße 59 D-16562 Bergfelde / Berlin Tel.: 03303 / 504066 Fax: 03303 / 504068

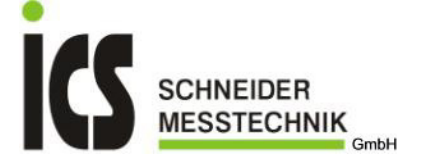

# 18 Optionales Erweiterungsmodul IF96007: Kommunikation Profibus

Das Modul **IF96007** in Verbindung mit dem Multifunktionsbaustein **Nemo96HD** ermöglicht die Auslesung der Messwerte und Konfigurationsparameter über die Profibus Kommunikation. Das Gerät **Nemo96HD** kann maximal ein Erweiterungsmodul **IF96007** aufnehmen. Das Modul **IF96007** kann nur auf Steckplatz A eingesteckt werden.

#### Das Modul darf nur bei ausgeschaltetem Gerät (ohne Hilfsspannungsversorgung) eingesteckt oder entfernt werden.

 18.1
 Technische Daten

 Standard: Profibus EN50170

 Antwortzeit: ≤ 10ms

 Maximale Entfernung vom Master: Standard

 Baudrate: bis zu 3Mb

 Adresse einstellbar: 001...255

Nähere Angaben zum Kommunikationsprotokoll finden Sie auf der beiliegenden CD (im Lieferumfang enthalten).

### 18.2 Anschlussbild

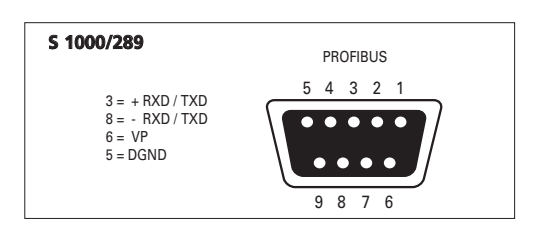

### 18.3 Prinzipschaltbild Vernetzung

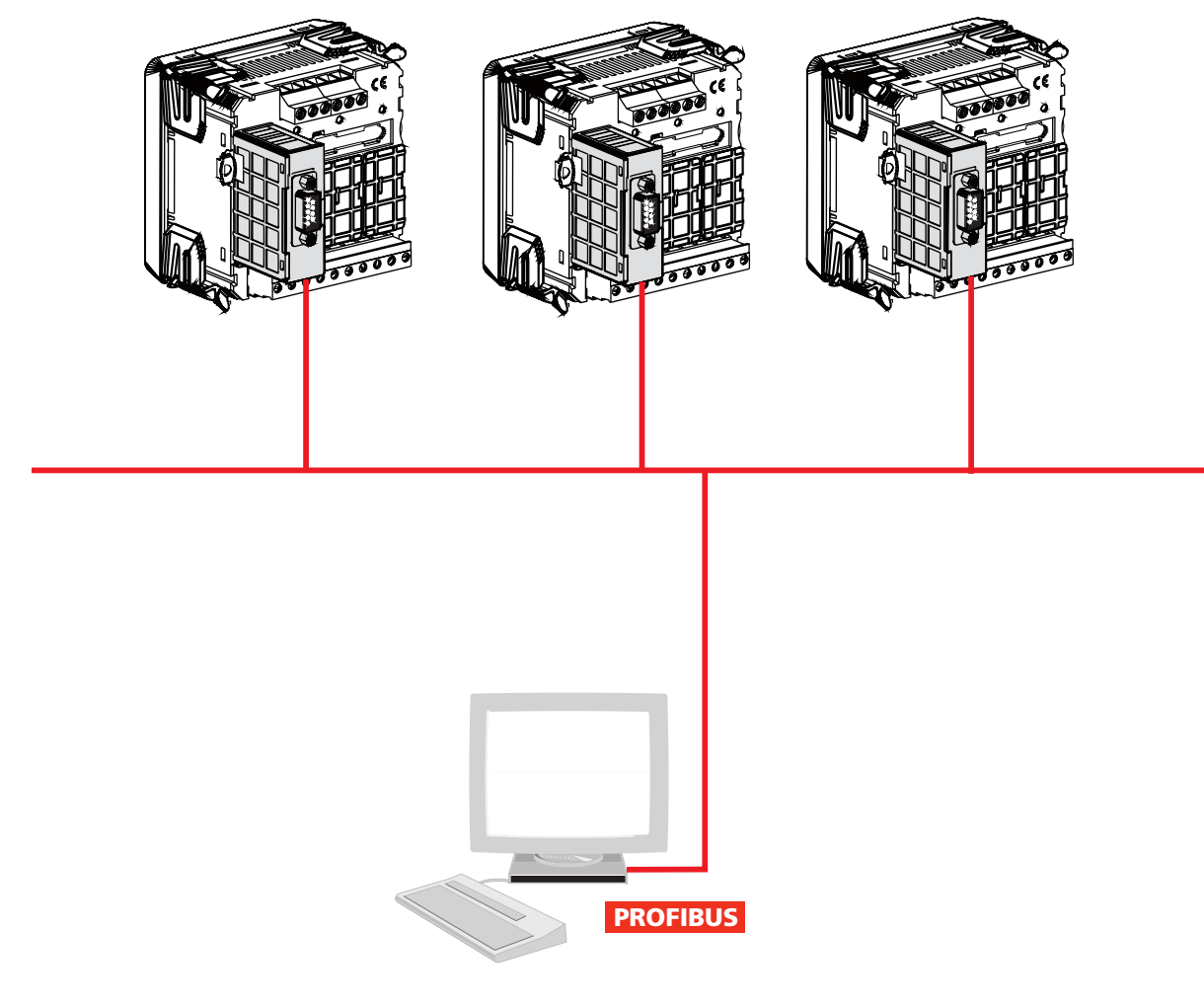

ICS Schneider Meßtechnik GmbH Briesestraße 59 D-16562 Bergfelde / Berlin Tel.: 03303 / 504066 Fax: 03303 / 504068

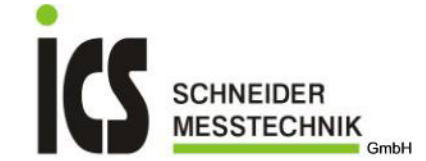

#### 18.4 Progammierung

Während der Programmierung verwenden Sie die vier Tasten auf der Frontseite des Gerätes:

- ▲ und ▼ Taste Programmiermodus wird gestartet
  - Verlassen des Programmiermodus ohne Speicherung
- ▼ und J Taste eine Seite zurückspringen
- J Taste
   ▲ Taste
   Bestätigung der Eingabe und Sprung zum nächsten Menüpunkt
   ▲ Taste
   Wert erhöhen
- ▲ Taste
  ▼ Taste
  ▶ Taste
  - Wert verkleinern
  - Cursor zum nächsten Digit bewegen (nur bei Zahlen)

### 18.4.1 Programmierstart

- Durch gleichzeitiges Drücken der Tasten ▲ und ▼ wird der Programmiermodus gestartet.
- Am Display erscheint: PASS 0000
- mit der ▲ Taste ; ▼ Taste bzw. ▶ Taste kann der Wert verändert werden
- Folgende Werte sind möglich:
   0000 = Program
  - = Programmierung beenden
  - 1000 = Programmiermodus fortsetzen
- Bestätigen Sie mit der Taste

### 18.5 Kommunikation

• Drücken Sie nun solange die 🚽 Taste bis am Display nachfolgene Meldung (P Addr) erscheint:

| P      | Steckplatz des Moduls |
|--------|-----------------------|
| Rddr   |                       |
| 255    | Adresse               |
| c onn. |                       |

| 18.5.1 | Adresse (Ken                 | ung Addr)                                              |    |  |  |  |
|--------|------------------------------|--------------------------------------------------------|----|--|--|--|
| •      | Am Display er                | cheint: Addr                                           |    |  |  |  |
| •      | mit der 🔺 Tas                | e ; 🔻 Taste bzw. 🕨 Taste kann der Wert verändert werde | en |  |  |  |
| •      | Folgende Werte sind möglich: |                                                        |    |  |  |  |
|        |                              |                                                        |    |  |  |  |
|        | 255                          | Adresse 255                                            |    |  |  |  |
|        | 200                          | = Adresse 255                                          |    |  |  |  |
| •      | Bestätigen Sie               | nit der 🗕 Taste                                        |    |  |  |  |

Die Programmierung dieses Moduls ist nun abgeschlossen.

Die Programmierung wird bei Punkt 9.4 fortgesetzt bzw. falls weitere Module eingesteckt sind folgt deren Programmierung (weiter bei der Programmieranweisung für das entsprechende Modul).